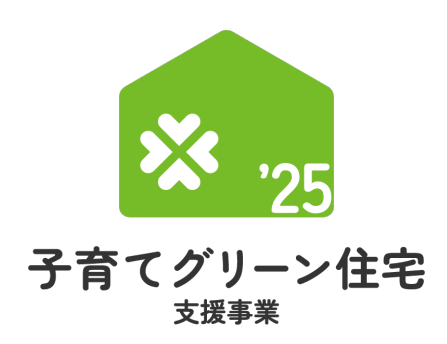

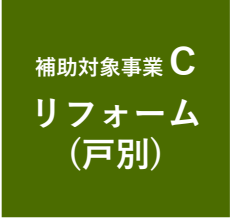

# 住宅省エネポータル 操作説明書

## 交付申請等 編

2025年3月31日版

住宅の種類や工事発注者の区分により、選択する申請方法が異なります。ご注意ください。 ひとつの戸別申請において、複数住戸に行ったリフォーム工事について交付申請を行うことはできません。 (ひとつの工事請負契約により複数住戸の工事を行った場合も、住戸毎に戸別申請を行ってください)

| 住宅の種類     | 工事発注者の区分       | 利用できる申請方法                                     |
|-----------|----------------|-----------------------------------------------|
| 戸建住宅      | 全ての工事発注者       |                                               |
|           | 下記以外の工事発注者     |                                               |
| 共同住宅等*1*2 | 建物内の全住戸の所有者    | 本書ではありません                                     |
|           | 管理組合または管理組合法人▶ | <b>1ロ 叶 ロ月 球FF 記 切香 リノオーム(一括)</b><br>をご確認ください |

\*1 共同住宅等の一部の住戸(複数である場合を含む)を所有するオーナーが、所有する住戸にまとめてリフォーム工事を行った場合、 戸別申請から、各住戸毎に交付申請(予約を含む)を行ってください。

\*2 2つ以上の住戸を有する建物(二世帯住宅、マンション、長屋を含む)をいいます。

#### 子育てグリーン住宅支援事業事務局

ホームページ

https://kosodate-green.mlit.go.jp/

現在、お問い合わせ窓口は、たくさんのお電話を いただいており、繋がりにくくなっております。 ご案内できることはホームページに記載しております。 お問い合わせが多いものは、よくあるご質問にも反映 してまいります。

まずは上記ホームページ内の<mark>よくあるご質問</mark>を <u>必ずご確認</u>ください。

#### ≪住宅省エネポータルの推奨環境≫

S
 Windows 11 / macOS 14
 ブラウザ : Microsoft Edge / Firefox / Google Chrome / Safari (いずれも最新版)
 ※上記環境であってもパソコン設定により、ご利用できない、正しく表示されない場合があります。

住宅省エネ2025キャンペーン 補助事業合同お問い合わせ窓口

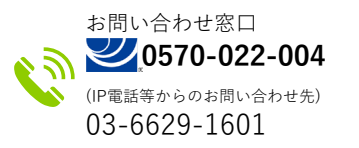

受付時間 / 9:00~17:00 (土・日・祝含む)

※電話番号はお間違えのないようにお願いいたします。
※通話料がかかります。
※基本的なパソコン、メール設定や操作方法についてのお問い合わせには、 対応しません。

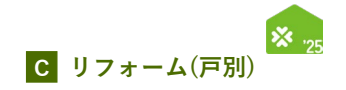

#### 【住宅省エネポータル操作説明書 種類一覧】

住宅省エネ2025キャンペーン(以下、「本キャンペーン」という)および各事業のホームページから閲覧・ダウンロードできます。 また、本書の前に、『住宅省エネ2025キャンペーン 住宅省エネポータルの利用の前に』をご確認ください。

| 本書      | 損                             | 操作説明書の種類        |                        | 説明内容                                                                                       |
|---------|-------------------------------|-----------------|------------------------|--------------------------------------------------------------------------------------------|
|         | 全保護 住宅省エネ2025キャンペーン           | 住宅省エネポータルの利用の前に |                        | <ul><li>◆ポータルとは</li><li>◆ポータルの構成</li><li>◆アカウントの種類</li><li>◆アカウントの機能について</li></ul>         |
|         |                               | 統括アカウント編        |                        | ◆住宅省エネ支援事業者の事業者登録 ◆利用者情報の登録<br>◆公表情報の登録 ◆口座の登録 ◆GXへの協力表明                                   |
|         |                               | GXアカウント編        |                        | ◆GX建築事業者の事業者登録 ◆GXへの協力表明                                                                   |
|         |                               | 担当者アカウント編       |                        | <ul> <li>◆ログインについて</li> <li>◆利用者情報の登録</li> <li>◆統括アカウントとの連携</li> <li>◆入力した情報の検索</li> </ul> |
|         |                               | ワンストップ申請編       | リフォーム(戸別)              | ◆リフォーム(戸別)のワンストップ申請(予約を含む)                                                                 |
|         |                               |                 | リフォーム(一括)              | ◆リフォーム(一括)のワンストップ申請(予約を含む)                                                                 |
|         | ※ <sub>22</sub> 子育てグリーン住宅支援事業 | 交付申請等編          | 注文住宅の新築                |                                                                                            |
|         |                               |                 | 新築分譲住宅の購入              |                                                                                            |
|         |                               |                 | 賃貸住宅の新築                |                                                                                            |
| $\star$ |                               |                 | リフォーム(戸別)              |                                                                                            |
|         |                               |                 | リフォーム(一括)              | ◆各事業個別の交付申請(予約含む) ◆不備の訂正                                                                   |
|         |                               | 交付申請等編          | リフォーム工事(戸別)            | ◆入力した情報の検索                                                                                 |
|         |                               | 交付申請等編          | リフォーム工事(一括)            |                                                                                            |
|         | ₩ 🤐 給湯省エネ2025事業               | 交付申請等編          | 戸別申請                   |                                                                                            |
|         |                               |                 | 一括申請                   |                                                                                            |
|         | 日 25 賃貸集合給湯省エネ2025事業          | 交付申請等編          | リフォーム工事タイプ<br>リース利用タイプ |                                                                                            |

| はじめに                                | 3  |
|-------------------------------------|----|
| ポータル操作にあたって                         | 3  |
| 操作・入力に関する基本事項                       | 4  |
| 第1章 TOP画面の機能と構成                     | 7  |
| ①本事業の専用ポータル TOP画面の構成                | 8  |
| ②交付申請(予約を含む)の検索・再編集                 | 10 |
| <sup>第2章</sup> ポータルの手続き手順・新規作成      | 12 |
| 交付申請(予約を含む)の手順:手続きフロー               | 13 |
| 交付申請(予約を含む)の新規作成画面                  | 14 |
| 第3章 交付申請(予約を含む)の登録                  | 17 |
| 交付申請(予約を含む) 詳細画面                    | 18 |
| 交付申請(予約を含む) 入力画面                    | 20 |
| 交付申請(予約を含む) 添付書類登録画面                |    |
| 交付申請(予約を含む) 工事写真 添付書類登録画面           |    |
| 【補足】工事写真提影了プリ<br>共有URL 4/14以降順次公開予定 |    |
| 【補足】交付申請(予約を含む)<br>提出後の画面について       |    |
| ≪不備があった場合≫⑥不備訂正                     |    |

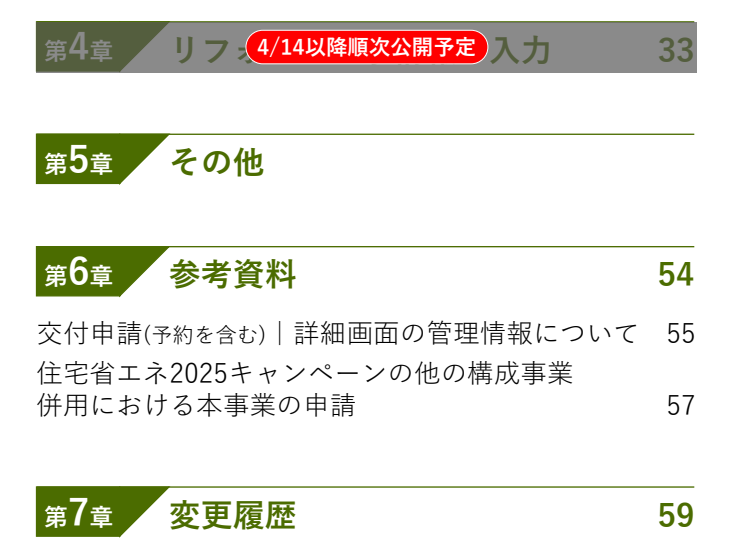

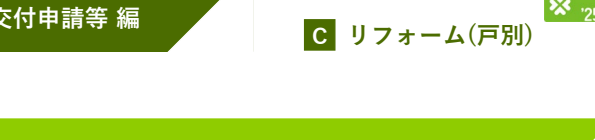

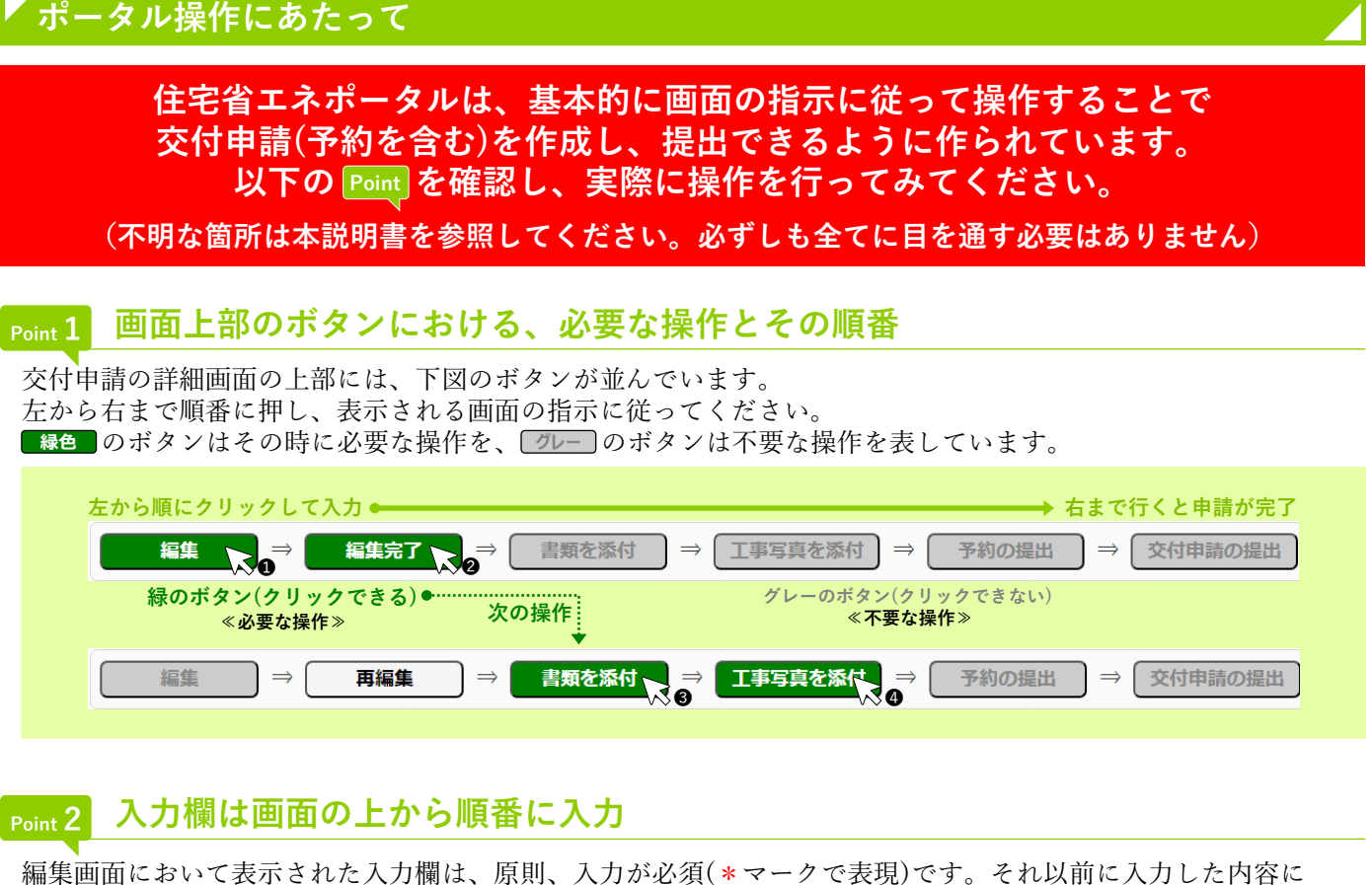

よって入力が不要と判断された項目は、入力できない(グレーアウト)、又は表示がされません。 入力上の注意点は周辺に表示されます。

| (例) | 工事請負契約日 <mark>*</mark><br>必須マーク | 西暦 年 月 日 日 ※契約工事全体の着手日以前であること<br>※複数受注の場合、最も工事着手日が早いものについての契約日を入力。<br>※未来日は登録できません。 | 入力上の<br>注意点 |
|-----|---------------------------------|-------------------------------------------------------------------------------------|-------------|
| l   |                                 |                                                                                     |             |

#### 添付が必要な書類は、添付画面上部に一覧表示 Point 3

提出書類の添付は、全ての入力が完了した後に行います。 入力内容に応じて必要な書類は変わりますが、書類添付画面の上部に必要書類のみを一覧で表示しています。 なお、各書類の詳細説明(ガイド)や指定様式・書式のダウンロードページへのリンクボタンも表示されます。

| この機画で操付が必要な言葉 1 5 | Diatestinitutestinitu | B415 3              | >                         | #IX - ITH 4                             | 1 沃付が必要な書類名称(沃付タイプ)               |
|-------------------|----------------------------------------------------------------------------------------------------|---------------------|---------------------------|-----------------------------------------|-----------------------------------|
| ▼1_【子育て】共同単環実施現的  | ・本事業指定の書式<br>(リフォール中国において、ヨリノへを供用する場合も、別に作成が必要)<br>30分配595月1日以降にこい場点にて構造した場合、交付申請(学校を含む)を行っても交付決定を受けられ<br>ません。                                                                                                    | (新築)参照<br>(リフォーム)参照 | 新築:P2<br>リフォーム:P2         | (新築)指定様式・記入見<br>本<br>(リフォーム)様式・記入<br>見本 | <ul> <li>2 添付する書類の注意事項</li> </ul> |
| ▼2_工事请免契约書(原契约)   | ・原基的に限る<br>・複数党法の場合、契約ごとにファイルを分けてアップロード                                                                                                    | (新築)参照<br>(リフォーム)参照 | 新築:P3~4<br>リフォーム:P3<br>~4 |                                         | 3 添付する書類の詳細資料へのリンクボタン             |
| ▼15_本人種認實類        | <ul> <li>・いずれり点(法人法): 振音振について開始)</li> <li>・10世紀の下いには、マイナンパートアードに1</li> <li>・適応効用は、在都フトト・使用の構成12</li> <li>※1:マイナンパーに増帯でスキング</li> <li>※2: (銀谷福田時候鉄高谷県)・(QL)ードは置マスキング</li> </ul>                                                                                                    | \$1933              | P19~20                    |                                         | 4 指定の様式・書式がある場合、                  |
| ▼21_性統証明書(第1188)  | <ul> <li>泉川、本事夏に申請する取(子育てはドアを含む)についてアップロード<br/>(ワンストップ申請4-低スキャン司)</li> <li>ガラスについては、一部ガラスラベルの場合有り</li> </ul>                                                                                                    | 6553                | P6                        |                                         | ダウンロードページへのリンクボタン                 |

#### 入力や添付のエラーは、各画面上部に一覧表示 Point **4**

入力内容が正しくない、添付に漏れがある場合、各画面の上部に赤字でエラーが表示されます。 エラーが表示された場合、該当箇所を修正しなければ、先に進むことができません。

| (例) | エラーが発生しました。                                                                                                    |  |
|-----|----------------------------------------------------------------------------------------------------|--|
|     | <ul> <li>(KR20001600) 必須項目が入力または選択されていません。   リフォームする住宅の所在地 丁目番地等</li> <li>(KR20001900) 2つ以上の必須工事を選択してください。   申請するリフォーム工事</li> <li>(KR10000900) 対象期間外です。 (2024年11月22日以前の工事着手は不可)   契約工事全体の着手日</li> </ul> |  |
|     | エラーコード エラーの内容 エラーの項目名                                                                                                    |  |

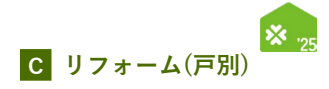

## 操作・入力に関する基本事項

以下の基本事項をご確認のうえ、ポータル操作を行ってください。

#### 【ボタン操作(保存・画面遷移)】

入力した情報の保存や画面遷移の際にクリックするボタンは、それぞれ役割が異なります。 入力済みの情報を保存せず、破棄するボタンもあるため、役割をご理解ください。 (以下に記載のないボタンもありますが、該当ページにて説明を記載しています)

## 入力完了

すべての情報の入力完了後、保存する際にクリックしてください。

- ◆エラー(入力内容の適否・必須項目の入力漏れ等)のチェックを行います。(保存後は、所定の画面に遷移します) エラーがない場合は、次の手続きに進むことができます。
- エラーがある場合は、下図のように画面上部に内容が表示されます。エラー箇所を訂正のうえ、再度クリックしてください。 (エラーがある場合は保存されません)

エラーが発生しました。

(KR24000800) 必須項目が入力または選択されていません。 | 共同事業者① | 生年月日
 (KR24003500) いずれかを必須項目が入力または選択されていません。 | 共同事業者① | 連絡先 固定/携帯

仮保存(チェックなし)

入力した情報を保存する際にクリックしてください。

◆入力作業の中断等、一時的に保存したい場合にご使用ください。エラーのチェックは行いません。 仮保存の状態では、手続きを進めることはできません。

#### 入力を続ける(更新)

入力しているページにて、入力済みの内容にエラーがないか、途中で確認する際にクリックしてください。

◆エラー(入力内容の適否・必須項目の入力漏れ等)のチェックを行います。 エラーがある場合は、画面上部に内容が表示されます。エラー箇所を訂正のうえ、再度クリックしてください。 (エラーがある場合は保存されません)

詳細へ戻る **合** TOPに戻る

**保存せずに**所定の画面に戻る際にクリックしてください。 ◆入力・編集した内容を保存せずに元の画面に遷移します。

前回保存した状態に戻ります。編集を取りやめたい場合等にご使用ください。

#### 【入力欄】

#### 入力欄・選択肢の非表示・非活性(グレーアウト)

◆入力した内容により、情報が不要となる項目は、入力欄や選択肢が非表示またはグレー表示となり、入力・選択できなくなります。 ※必ず画面の上から順番に入力を行ってください。

|       |             |           |       | 傍    | 1) 所有区分 | 分で[その他]以 | (外を選択し | た場合、 | その他の入力欄は非活性 | E |
|-------|-------------|-----------|-------|------|---------|----------|--------|------|-------------|---|
| 所有区分* | ● 持家(自己居住用) | ○ 持家(別荘等) | 家貸 () | ○ 社宅 | ○ 借家    | ○ 買取再販   | ○ その他  | (    | )           |   |

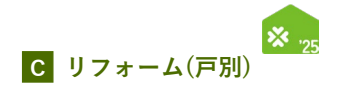

## 【住所の入力について】

各入力欄での住所入力方法および注意事項は、基本共通です。下記手順に沿って入力してください。

| Ste | Step1 [住所入力]ボタンをクリック |                                                                                                    |  |  |  |  |  |  |  |  |
|-----|----------------------|----------------------------------------------------------------------------------------------------|--|--|--|--|--|--|--|--|
|     | 其同事業畫①・<br>現在元。      | マ     (日前入力)をクリック       新御県     *市区町村以降の地名は「日昌地営」巻へ入力し、該すは全角数字で入力してください、<br>最が頃1-12-3 энの 創が倒丁目は選当月 өнх       建築名     ※ある場合は必ず入力       健曜毎     ※ある場合は必ず入力 |  |  |  |  |  |  |  |  |

Step2

#### [住所検索]画面にて郵便番号を入力、[検索]ボタンをクリックし、 検索結果に表示された候補から該当するものを選択、[確定]ボタンをクリック

| 住所検索                     | 回 最大化 🖾 閉じる                             | 住所検索                                                                |                                                 |                                      |                 | 🔲 最大化 🖾 閉じる |
|--------------------------|-----------------------------------------|---------------------------------------------------------------------|-------------------------------------------------|--------------------------------------|-----------------|-------------|
| <b>●## ②郵便番号</b><br>郵便留号 | を入力(半角数字・ハイフン無し)<br><sup>x//(フンを理</sup> | <b>検索</b><br>郵便番号 <b>6</b> 23                                       | 1008918<br>林安 川才以下                              |                                      | ※八イフン不要         |             |
| $\mathbb{R}_3$           | )[検索]をクリック                              | <b>検索結果</b><br>《前を表示】次を表示                                           |                                                 | 1件 / 1件                              |                 |             |
|                          |                                         | <ul> <li>(4) 該当す</li> <li>○ 1008918</li> <li>4 前を表示 次を表示</li> </ul> | る住所を選択<br><sup>東京都</sup><br>ネト i / パページ P i 1-  | 市都区           千代田区           1件 / 1件 | 番地<br>間が閉2丁目1-3 |             |
|                          |                                         |                                                                     | かで入カする。<br>※自身で住<br>数当する住所が見つからない場合<br>5[確定]をクリ | :所を入力する<br><b>ック</b>                 | 5場合はこのボタ        | ンをクリック      |

#### ≪郵便番号が不明 / 私書箱を利用されている場合≫

何も入力せずに[検索]ボタンをクリックし、「郵便番号を入力してください」の表示で[OK]を クリックすると、[自分で入力する]ボタンが表示されます。クリックして住所を直接入力して ください。

#### Step3 [丁目番地等]以降を入力

|                  | X                                                                 |
|------------------|-------------------------------------------------------------------|
|                  | 〒 1008918 <b>住所入力</b>                                             |
| 共同事業者①・<br>現住所 * | <sup>都道府県</sup> 東京都 市区町村 千代田区 都便番号から地名まで<br>自動入力されます              |
|                  | 丁目番地等 酸ヶ関 0-0-0 ⑥[丁目番地等]を入力 以降の地名は「丁目番地等] 爆へ入力し、数字は全角数字で入力してください。 |
|                  |                                                                   |
|                  | <sup>御屋番号</sup> 101 (建物名)[部屋番号]を <u>必ず</u> 入力                     |
|                  |                                                                   |

※[丁目番地等]欄の入力例

○⇒1-12-3(全角数字・ハイフン) ×⇒1丁目12番3号(半角数字・ハイフン未使用)

#### ≪該当する住所が検索結果に表示されない場合等、自身で直接入力する際の注意事項≫

- ・住所は、住居表示で入力してください。
- ・[都道府県]欄は、都道府県を省略せず入力してください。(例:東京<u>都</u>⇒○ 東京⇒×)
- ・政令指定都市の場合、市名・区名を[市区町村]欄に入力してください。 (例:横浜市西区の場合⇒[市区町村]欄に「横浜市西区」と入力)
- ・地名(例:「千代田区霞が関」の「霞が関」)は[丁目番地等]欄に入力してください。

|           |   |     | -   |
|-----------|---|-----|-----|
| $\Lambda$ |   | NЛ  |     |
| IVI       |   | IVI | LUJ |
|           | _ |     |     |

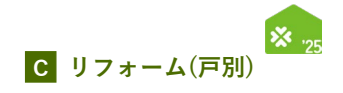

| <br> |
|------|
|      |
| <br> |
|      |
|      |
| <br> |
|      |
| <br> |
|      |
|      |
| <br> |
|      |
| <br> |
|      |
|      |
| <br> |
|      |
| <br> |
|      |
|      |
|      |
|      |
| <br> |
|      |
| <br> |
| <br> |
|      |
| <br> |
|      |
| <br> |
|      |
|      |
| <br> |
|      |
| <br> |
|      |
|      |
| <br> |
|      |
| <br> |
|      |
|      |
| <br> |
|      |
| <br> |
|      |
|      |

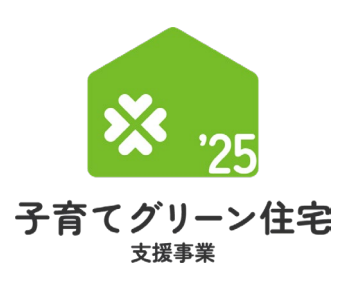

# 第1章 TOP画面の機能と構成

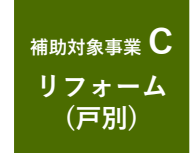

#### 【手続きの流れと本書での解説】

子育てグリーン住宅支援事業(以下、『本事業』という)の専用ポータル[TOP]画面およびその機能と構成 について解説を行います。

なお、(i)の前には、必ず(b)「利用者情報の登録」および(c)「統括アカウントとの連携」を完了する 必要があります。

(b)(c)については『住宅省エネ2025キャンペーン 住宅省エネポータル操作説明書 担当者アカウント編』 にて解説していますので、そちらを参照ください。

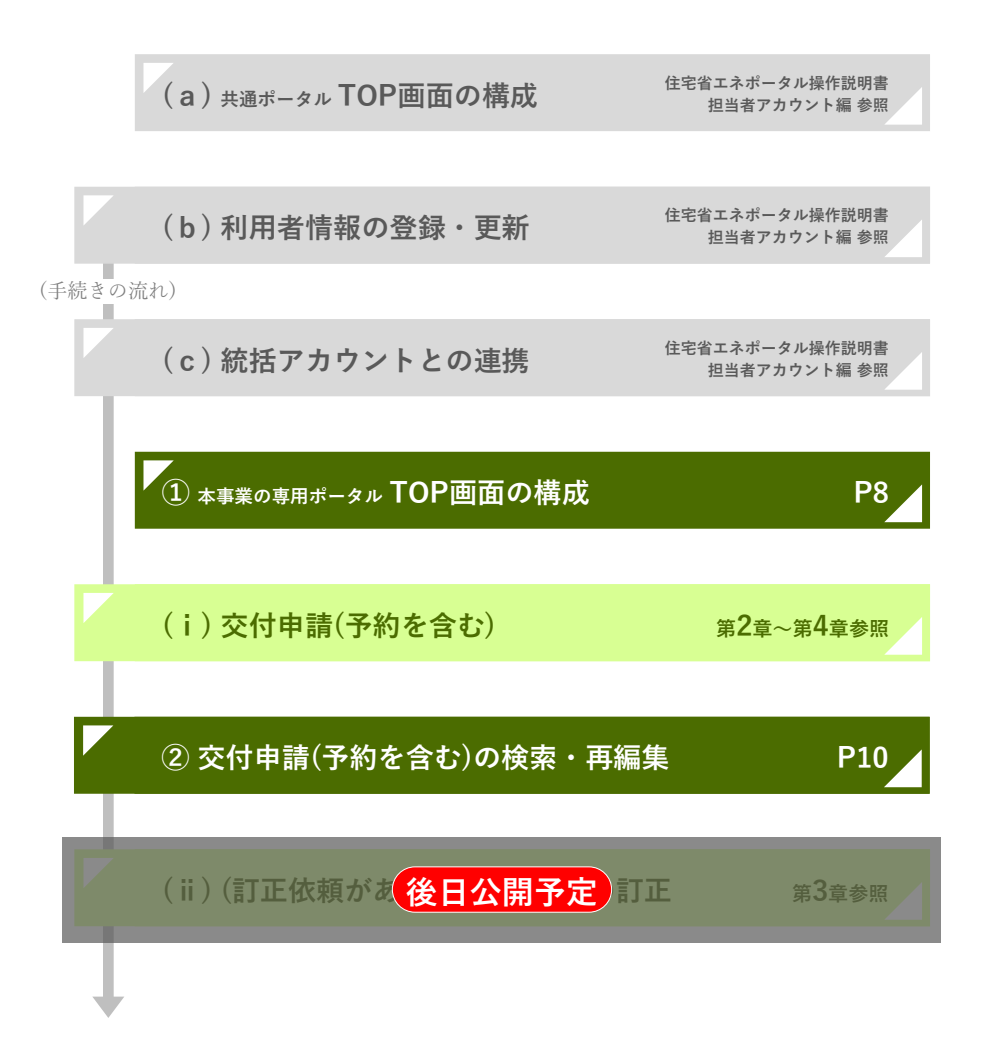

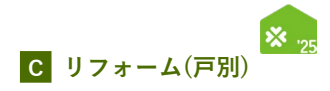

## ① 本事業の専用ポータル TOP画面の構成

共通ポータルTOP画面から、専用ポータルの切り替えの[[専用ポータル①]子育てグリーン住宅支援事業]を クリックすると、本事業の専用ポータルの[TOP]画面に切り替わります。

| プラウザの「図る」ボタンは<br>使用できません 【専用ポークル                                                                                                    | ①】子育てグリーン住宅支援事業                                                            |                                 |                                                |                               |
|----------------------------------------------------------------------------------------------------|----------------------------------------------------------------------------|---------------------------------|------------------------------------------------|-------------------------------|
| ● TOPに戻る 新規中請(予約を含む) 交付中                                                                                                    |                                                                            |                                 |                                                |                               |
| TOP(担当者アカウント)                                                                                                    |                                                                            |                                 |                                                |                               |
| 専用ボータルの切り替え                                                                                                    | Dermak - Du - D1                                                           | Chimate - Aut 201               | formation of all                               | Colomatic Association         |
| 共通ポータル                                                                                                    | 「いかれパーランレリ」<br>子育てグリーン住宅支援事業                                               | 100001<br>先進約窓リノベ2025事業         | 19月17年3月3日<br>給還省エネ2025事業                      | 18年6年3月83日<br>賃貸集合給還省エネ2025事業 |
| 子育てグリーン住宅支援事業のお知ら                                                                                                    | ifi                                                                        |                                 |                                                |                               |
| お知らせ情報はありません。                                                                                                    |                                                                            |                                 |                                                |                               |
| あなたへのお知らせ有報<br>子育でグリーン住宅支援事項に思出された交付申購(予<br>(共通ボータルの本アかウントの利用者情報で、メール)<br>お知らせ日時 タイトル                                                                                                    | 的を含む)に対して、審査官でや不備のJT正装構等のお知らせが表示されま<br>現在設定を「発告する」にしている場合、登録されているメールアドレスとい | す。<br>も同様のメールが送付されています。)        |                                                |                               |
| 4 藤中義宗   次中義宗 <b>)</b>                                                                                                    |                                                                            |                                 |                                                |                               |
| 本アカウントの利用者情報                                                                                                    |                                                                            | 0                               | BAck                                           |                               |
| X-11会信約本<br>- 11合信約本<br>- 11合信約之<br>- 11合信約之<br>- 11合信約之<br>- 11合信約之<br>- 11合信約之<br>- 11合信約之<br>- 11合信約之<br>- 11合信約之<br>- 11合信約之<br>- 11合信約之<br>- 11合信約之<br>- 11合信約之<br>- 11合信約之<br>- 11合信約之<br>- 11合信約之<br>- 11合信約之<br>- 11合信約之<br>- 11合信約之<br>- 11合信約之<br>- 11合信約<br>- 11合信約<br>- 11合<br>- 11合<br>- 11 | 受け取らない。 共通ボータルから変更する                                                       | ポータル関連資料                        | https://kodomo-ecosumai.mlit.oo.in/portal-     | fownload/                     |
| - TANK                                                                                                    | ※メール受信設定は金事業共通です。事業ごとの設定は行えません                                             | (操作說明書等)                        | richol // webonie conservation and its for on- | 201110007                     |
| FME リフォーム (FP3)) 2024(04)<br>TME リフォーム (FP3)) 2024(04)<br>マ<br>マ                                                                                                    |                                                                            | 5 東京都 千代田区<br>焼中塔 (予約) 】から行います。 | 2024/04/15<br>mi//fig 2 T 2024/04/15           | 0<br>0                        |
| <ul> <li>● 新着   不備・訂正依頼一覧</li> <li>○交付申請(予約を含む)</li> </ul>                                                                                                    |                                                                            |                                 |                                                |                               |
| 訂正が必要な交付申請が、新着順に一部表示されま<br>全ての訂正が必要な交付申請を確認したい場合、【<br>「訂正依頼」ステータスの交付申請を検索してくだ                                                                                                    | す。<br>交付申請の検索・再編集】ボタンから≪交付申請(予約を含む)検索>><br>さい。                             | 画面に遷移し、                         |                                                |                               |
| 不備訂正依赖日 不備訂正期限日                                                                                                    | 中請タイプ 申請作成日 交付申請番号 申請区分                                                    | ウ ステータス 共同事業者① 氏名 共同事           | 業者① 法人·管理組 対象住宅住所 最終更新日                        | 予約提出日 予約期限日                   |
|                                                                                                    |                                                                            |                                 |                                                |                               |
|                                                                                                    |                                                                            |                                 |                                                |                               |
| ★ 注意事項                                                                                                    |                                                                            | )                               |                                                |                               |
| くパスワードは定期的に変更してください><br>第三者による不正利用を防ぐために、定期的なパスワー<br>パスワードは、コーザ債務の更から変更することができ                                                                                                    | - ドの変更をお願いしています。<br>*ます、                                                   |                                 |                                                |                               |
| ▼ 各種リンク                                                                                                    |                                                                            |                                 |                                                |                               |
| <ul> <li>         ・ 住宅省エネ2025キャンペーン ホームページ         https://jutaku-shoene2025.mlt.go.jp/         ・ 子育てグリーン仕宅支援事業 ホームページ         https://woodate-green.mit.go.jp/         ・ 完全的名は、アネロスマームページ         https://window-renovation/2025.erv.go.jp/         </li> </ul>                                                                                                    |                                                                            |                                 |                                                |                               |
| <ul> <li>総選査工ネ2025事業 ホームページ<br/>https://kyutou-shoene2025.meti.go.jp/</li> <li>賃貸賃合給満着工ネ2025事業 ホームページ<br/>https://chintai-shoene2025.meti.go.jp/</li> <li>東想工ラウザ</li> </ul>                                                                                                    |                                                                            |                                 |                                                |                               |
|                                                                                                    |                                                                            |                                 |                                                |                               |
| この機能は、以下のOSおよびウェブブラウザでご利用<br>推奨環境であっても端末の設定によっては、ご利用でき                                                                                                    | 頂くごとを推奨します。<br>Fakい場合や正しく表示・出力されない場合があります。                                 |                                 |                                                |                               |

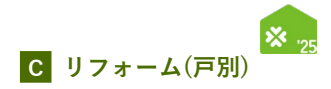

| 各項目の詳細 本事業の専用ポータル TOP 画面                                                                                                    |
|----------------------------------------------------------------------------------------------------|
| <ul> <li>         メニューバー         <ul> <li>◆ボータル利用時に常に表示されているヘッダーです。</li> <li>◆[TOPに戻る]ボタンから[TOP]画面に遷移することができます。</li> <li>◆[所規申請(予約含む)]ボタンから、[交付申請(予約を含む)の新規作成]画面に遷移することができます。</li> <li>◆[交付申請検索]ボタンから、[交付申請(予約を含む) 検索画面]に遷移することができます。</li> <li>※今後、メニューバーに機能が追加される予定です。</li> </ul> </li> </ul>  |
| <ul> <li>2 共通ポータル・各構成事業専用ポータルの切り替え</li> <li>◆[共通ポータル] [[専用ポータル②]先進的窓リノベ2025事業] [[専用ポータル③]給湯省エネ2025事業]</li> <li>[[専用ポータル④]賃貸集合給湯省エネ2025事業]ボタンから、共通ポータルや各構成事業の専用ポータル[TOP]画面が別タブで表示されます。</li> <li>※統括アカウントから参加申告をしていない構成事業のボタンは非活性となり、当該専用ポータルを表示することができません。</li> </ul>                            |
| <ul> <li>3 子育てグリーン住宅支援事業全体のお知らせ情報</li> <li>◆子育てグリーン住宅支援事業事務局(以下「事務局」という)からの、ポータルの利用者に向けた本事業に関するお知らせ事項を<br/>確認できます。</li> <li>◆メールでの通知は行われませんので、定期的に確認してください。</li> </ul>                                                                                                    |
| <ul> <li>4 あなたへのお知らせ情報</li> <li>◆事務局から、本アカウント利用者宛に、本事業に関する個別のお知らせ事項がある場合に表示します。</li> <li>◆メール受信設定を「受信する」にしている場合、登録されているメールアドレスに同様のメールが送付されます。</li> </ul>                                                                                                    |
| <ul> <li>5 本アカウントの利用者情報</li> <li>◆本担当者アカウントの利用者氏名が表示されます。</li> <li>◆審査進捗のメール受信設定状況を確認できます。</li> <li>[共通ポータルから変更する]をクリックすると、共通ポータルの[本アカウントの利用者情報   詳細画面]が開き、設定を変更できます。(この設定はすべての構成事業で共通です。構成事業ごとの設定は行えません)</li> <li>◆[補助事業ポータル関連資料]欄のURLをクリックすると、本事業ホームページの「ポータル関連資料」ページが別タブで表示されます。</li> </ul>  |
| <ul> <li>6 交付申請(予約を含む)を確認する</li> <li>◆本事業で直近に作成・編集した交付申請(予約を含む)の一部が表示されます。(未登録の場合、表示されません)<br/>[詳細]をクリックすることで、当該申請の[詳細]画面に遷移することができます。</li> <li>◆[交付申請の検索・再編集]ボタンから[交付申請(予約を含む)   検索画面]に遷移し、<br/>条件を設定して過去に作成した交付申請を検索することができます。(P10~11参照)</li> </ul>                                           |
| <ul> <li>7 新着   不備・訂正依頼一覧</li> <li>◆提出した交付申請(予約を含む)に不備がある場合、事務局から訂正の依頼を受けることがあります。</li> <li>◆不備の訂正が必要な交付申請(予約を含む)が新着順に一部表示されます。(依頼がない場合、表示されません)<br/>[詳細]をクリックすることで、当該交付申請(予約を含む)に遷移することができます。</li> <li>◆ 6 の[交付申請の検索・再編集]ボタンから、[検索画面]において、不備の訂正が必要な交付申請(予約を含む)の絞り込みを<br/>行うことができます。</li> </ul> |
| <ul> <li>8 注意事項 / 各種リンク / 推奨ブラウザ</li> <li>◆本アカウントのパスワードは定期的に変更してください。</li> <li>◆本事業の重要な情報は、ホームページ上で公表されます。定期的に確認してください。</li> <li>◆推奨されないブラウザ等では、正しく動かない場合があります。</li> </ul>                                                                                                    |

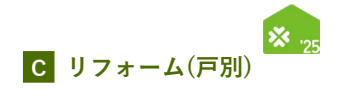

#### ② 交付申請(予約を含む)の検索・再編集 既に登録した交付申請(予約を含む)の参照、再編集を行う場合は、TOP画面の[交付申請の検索・再編集]ボタン をクリックし、「交付申請(予約を含む) | 検索]画面から、検索します。 なお、直近に登録・編集した交付申請(予約を含む)は[TOP]画面にも表示されます。 【TOP画面のイメージ】 ※実際の画面は、イメージと異なる場合があります。 7909の「R&」 892世 展示できません 【専用ポータル①】子育てグリーン住宅支援事業 TOPに戻る 新規申請(予約を含む) 交付申請検索 T n 専用ポータルの切り替え [専用ボータル④] 賃貸集合給湯省エネ2025事業 [専用ボータル②] 先進的窓リノベ2025事業 共通ポータルから変更する ○ 受け取る ◎ 受け取らない メール受信設定 ● 文付申請(学約を合む) 法律法学る 下表に面近に作用・編集した交付申請の一部を表示しています。([248] で封相信用が確認できます。) 全で交付申請(単位)しい場合、扱う「交付申請の後者・再編集) パタンパッシス付申請(予約を含む) 検索→周囲に置移し、検索を行ってください。 リフォーム (戸別) 東京都 千代田区 霞が開 2 丁 2024/04/15 詳細 直近に登録・編集した交付申請(予約を含む)が表示 交付申請の検索・再編集 交付申請の新規作成は、画面上部のメニューバー(「TOPに戻る」の右の黒帯)の【新規申請(予約)】から行います。 ● 新着|不備·訂正依頼一覧 メニューバーの「交付申請検索| もしくは[交付申請(予約を含む)を確認する]の[交付申請の検索・再編集]ボタンをクリック ▶【交付申請(予約を含む)|検索画面のイメージ】 ※実際の画面は、イメージと異なる場合があります。 <sup>19970(第61,8991</sup> 第868384 (専用ポータル①]子育てグリーン住宅支援事業 ▲ TOPに戻る 新規申請(予約を含む) 交付申請検索 ○ 交付申請(予約を含む) | 検索画面 過去に作成した交付申請(予約を含む)を検索・再編集できます。 (交付申請(予約)の新規作成は、TOP画面上部のメニューバーから【新規申請(予約)】から行います。) 1 □ 訂正依頼 □ 予約済 □ 注文住宅の新築 □ 新築分譲住宅の販売 □ 新築賃賃住宅 □ リフォーム (戸) □ リフォーム (一括) 市賃のノー ステータス ○ 作成中 ○ 編集完了 ○ 審査中 ○ 審査中(要電話確認) ○ 交付決定 ○ 受付却下 ○ 申請取下 ○ 誤申請 交付申請番号 ※完全一致 <u>م</u> ~ **1** 節~ . 申請作成日 申請更新日 不偏訂正依頼日 前 ~ 68 不備訂正期限日 10 ~ 88 予約提出日 im ~ 100 予約承認日 m~ m m ~ [ 予約期限日 i⊞ ~ [ 交付決定日 餔 交付申請提出日 ) ~ . 共同事業者① 氏 共同事業者① 名 共同事業者① 法人·管理組合名 建物名 2024年7月31日 2025年4月30日 2026年2月28日 完了報告期限 振込予定日 前~ (m) 当月の振込予定対象の機索方法 ex.) 2025年6月分の振込予定対象を検索する場合:振込予定日を2025/6/1~2025/6/30にて認定し検索 検索 該当する申請一覧をCS マイルで出力 リセット J 検索結果 |前を表示||次を表示 | 1 | / 1 ページ ₽ 1 1 - 2件 / 2件 申請タイプ 申請作成日 交付申請番号 申請区分 共同事業者③ 氏名 共同事業者③ 法人・管理組 対象住宅住所 ステータス 最終更新日 予約提出日 予約期限日 予約申請額 予約承認額 予約牙 2 リフォーム (戸別) короссорос 交付申請 Protecto 住宅 太郎 2024/04/15 K000000000 交付申請 編集完了 東京都 千代田区 霞が開 2 丁 2024/04/15 詳細 リフォーム (戸別) 0 前を表示 次を表示 ▶ 1 / 1 ページ p 1 1 - 2件 / 2件

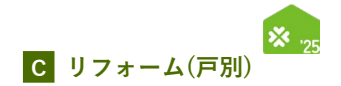

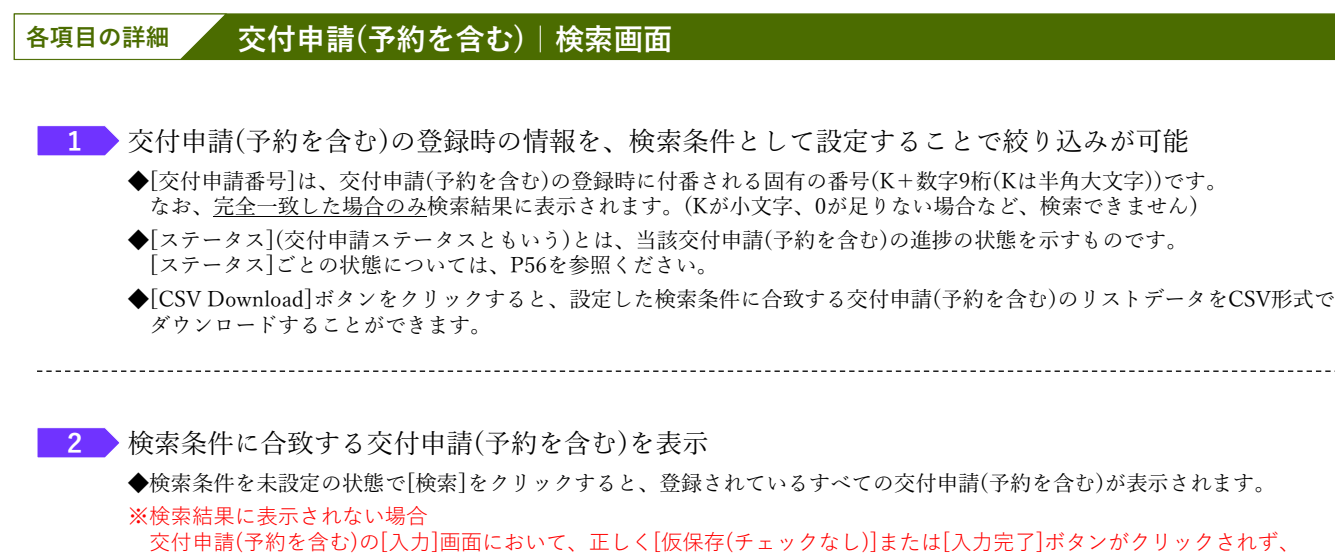

父何申請(予約を含む)の[人力]画面において、止しく[仮保存(チェックなし)]または[入力完了]ボタンがクリックされ 保存されていない可能性があります。再度登録を行い、正しく保存を行ってください。 (登録後、登録データが消えることはありません)

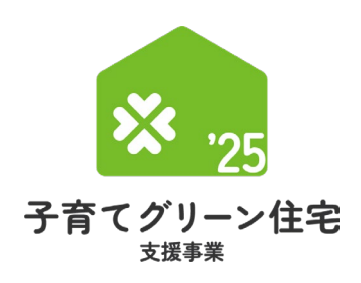

## ポータルの手続き手順 第2章 ・新規作成 <sup>#WJ&## C</sup>

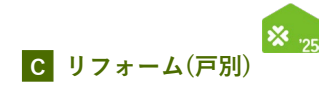

## を付申請(予約を含む)の手順:手続きフロー

交付申請(予約を含む)は、以下の手順で手続きを行います。

※交付申請は、すべての補助対象工事の完了後に行うことができます。 ※交付申請の予約は、工事請負契約に含まれる工事で、最も早い工事に着手した以降に行うことができます。

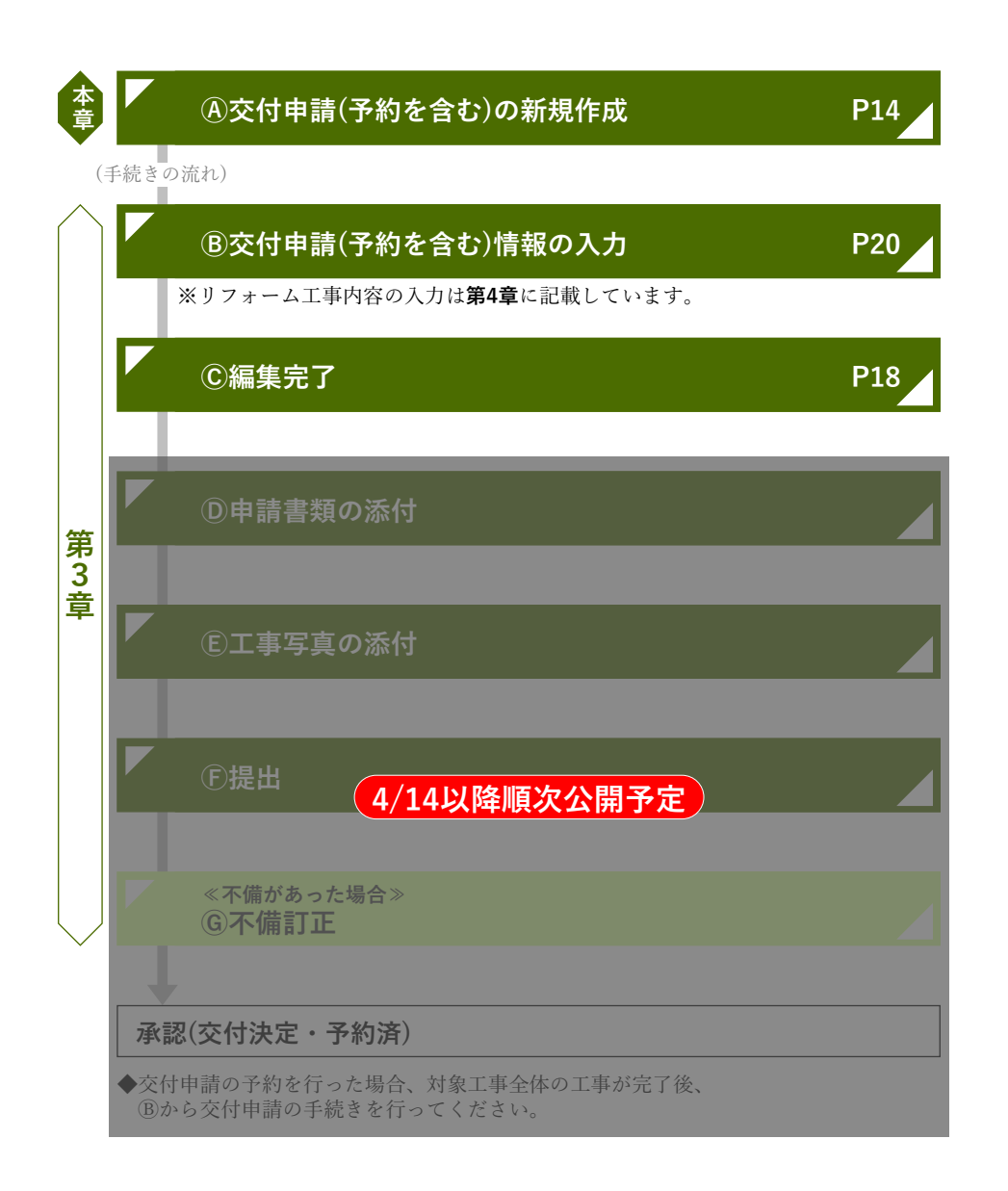

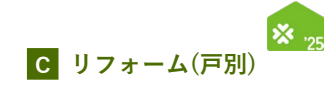

## を付申請(予約を含む)の新規作成画面

交付申請(予約を含む)の新規作成は[交付申請(予約を含む)の新規作成]画面で行います。

メニューバーにある[新規申請(予約を含む)]ボタンをクリックしてください。 [交付申請(予約を含む)の新規作成]画面が表示されます。

### 【交付申請(予約を含む)の新規作成画面のイメージ】

| Сал                                                                                                    | ポータル①】子育てグリーン住宅                                             | た支援事業<br>                                                                                                    | <u>1</u> 省Iネ |
|----------------------------------------------------------------------------------------------------|-------------------------------------------------------------|----------------------------------------------------------------------------------------------------|--------------|
| TOPに戻る 新規申請(予約を含                                                                                                    | む) 交付申講検索                                                   |                                                                                                    |              |
| を付申請(予約を含む                                                                                                    | )の新規作成                                                      |                                                                                                    |              |
| DPに戻る                                                                                                    |                                                             |                                                                                                    |              |
| 交付申請(予約を含む)を作成する                                                                                                    |                                                             |                                                                                                    |              |
| 交付申請(予約含む)の提出には、 <sup>-</sup><br>まだの場合は、貴社の統括アカウン                                                                     | 『め統括アカウントより登録され、事務局に承認された口座<br>>に依頼し、口座登録してください。            | が必要です。                                                                                                    |              |
| <ul> <li>交付申請について</li> <li>本事業の交付申請の提出は、</li> <li>「リフォーム」は、契約に含まれ</li> <li>「新築」の交付申請の提出は、</li> <li>(こ行います。</li> </ul> | 1る工事の完了、引き渡し後<br>3費者との契約後、基礎工事の後の工程の工事の出来高が補                | 助題を超えた以降                                                                                                    |              |
| 提出後、交付申請の申請ステータン<br>(交付申請の申請ステータスが「f                                                                                  | Rが「審査中」「訂正依頼」「交付決定」については、予算<br>F成中」「編集完了」「受付却下」「申請取下」「誤申請」  | が確保されます。<br>については、予算が確保されません。)                                                                                      |              |
| □交付申請の予約について<br>本事業の交付申請の予約の提出は、<br>・「リフォーム」は、契約に含ま<br>・「新築」は、建築工事の着手以ば<br>に行います。                                     | 1.る最も早い工事(補助対象外の工事を含む)の着手以降<br>章                            |                                                                                                    |              |
| 提出後、申請ステータスが「審査の<br>(予約の申請ステータスが「作成の                                                                                  | Þ」「訂正依頼」「予約済」については、予算が確保されま<br>Þ」「編集完了」「受付却下」「申請取下」「誤申請」につ  | す。<br>いては、予算が確保されません。)                                                                                              |              |
| また、予約の承認後、予約期限内(<br>(予約期限が超過し「受付却下」;                                                                                  | こ交付申請を提出することで、引き続き予算は確保されます。<br>された場合であっても、交付申請の受付期間内であれば、改 | 。<br>めて交付申請及び予約の提出を行うことができます。)                                                                                      |              |
| 〇口座の登録について<br>交付申請(予約を含む)の提出に(<br>(口座の登録については、統括ア;                                                                    | 4、予め統括アカウントにより登録された口座が、事務局の<br>りウントの利用者にご確認ください。)           | 審査により承認されている必要があります。                                                                                                |              |
| リフォームの交付申請(予約を含む                                                                                                    | )の作成                                                        |                                                                                                    |              |
| 申請タイプ                                                                                                    | 戸別申請                                                        | —括申請                                                                                                    |              |
| 交付申請<br>(予約を含む)                                                                                                    | リフォーム (戸船)<br>ひとつの住宅 (住戸) に行ったリフォームを中請する場合                  | リフォーム(一括)<br>第一を携わゆ籠の点戸に行ったリフォームをまとめて申請する場合<br>※2つ以上の必須正尊を行った従戸のみをまとめて申請できます。<br>※書姐住我士ーつの契介で勝頼する場合も、住地尊位で申請してください。 |              |
| <b>新築の交付申請(予約を含む)の件</b><br>対象住宅が共同住宅(賃貸を含む)                                                                           | <sub>成</sub><br>2あっても、申請タイプに関わらず、交付申請(予約を含む                 | ) は、住戸毎に(戸別申請)を行います。                                                                                                |              |
| なお、共同住宅の場合は、交付申請(<br>申請タイプ                                                                                            | D前に「建物登録」を行い、当該共同住宅が本事業の要件を<br>注文住宅の新築                      | 満たすこと等の確認を受ける必要があります。<br>新築分譲住宅の購入 賃貸住宅の新築                                                                          |              |
| 交付申請<br>(予約を含む)                                                                                                    | 3 注文住宅の新築                                                   | 4 新振分譲住宅の構入 5 賃貸住宅の新築                                                                                               |              |
| 条件付き<br>交付申請※<br>(予約を含む)                                                                                              | tà L                                                        | 6 [条件付き]<br>新発分譲住宅の購入 なし                                                                                            |              |
| ※「条件付き交付申請」とは、所定<br>一定の実績を有する分譲住宅の販                                                                                   | D期限までに分譲住宅を販売(契約)し、購入者が入居する<br>も事業者が、その実績に応じた上限の範囲内で利用できます  | ことを条件に、販売事業者が単独で行う交付申請です。<br>。詳しくは、こちら                                                                              |              |
| 所築 共同住宅の建物登録                                                                                                    |                                                             |                                                                                                    |              |
| そ同任モの分譲任モまたは貢貸住モの<br>はお、登録した建物は、事務局の審判                                                                                | D交付申請(予約、条件付きを言む。以下向し。)にあたう<br>査により要件を満たすことを確認した後、当該共同住宅の交  | ては、                                                                                                    |              |
| 申請タイプ                                                                                                    | 注文住宅の新築                                                     | 新築分譲住宅の購入     賃貸住宅の新築                                                                                               |              |
| 交付申請<br>(予約を含む)                                                                                                    | なし                                                          | 分譲共同住宅の建物登録                                                                                                    |              |
| 条件付き<br>交付申請※<br>(予約を含む)                                                                                              | なし                                                          | 道第の交付申請と共通です。<br>上のボタングら登録を行ってください。                                                                                 |              |
|                                                                                                    |                                                             |                                                                                                    |              |

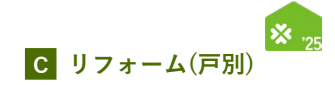

|   | ボタン名称                           | 概要と参照するマニュアル                                                                                          |
|---|---------------------------------|----------------------------------------------------------------------------------------------------|
| 1 | リフォーム(戸別)                       | 補助対象事業[リフォーム(戸別)]の交付申請(予約を含む)を新規に作成します。<br>本書で解説します。(P18~52参照)                                        |
| 2 | リフォーム(一括)                       | 補助対象事業[リフォーム(一括)]の交付申請(予約を含む)を新規に作成します。<br>『住宅省エネポータル 操作説明書 交付申請等編 リフォーム(一括) 』で<br>解説します。             |
| 3 | 注文住宅の新築                         | 補助対象事業[注文住宅の新築]の交付申請(予約を含む)を新規に作成します。<br>『住宅省エネポータル 操作説明書 交付申請等編 注文住宅の新築』で解説します。                      |
| 4 | 新築分譲住宅の購入                       | 補助対象事業[新築分譲住宅の購入]の交付申請(予約を含む)を新規に作成します。<br>『住宅省エネポータル 操作説明書 交付申請等編 新築分譲住宅の購入』で<br>解説します。              |
| 5 | 賃貸住宅の新築                         | 補助対象事業[賃貸住宅の新築]の交付申請(予約を含む)を新規に作成します。<br>『住宅省エネポータル 操作説明書 交付申請等編 賃貸住宅の新築』で解説します。                      |
| 6 | 【条件付き】<br>新築分譲住宅の購入             | 補助対象事業[新築分譲住宅の購入]の条件付き交付申請*1の新規作成を<br>行います。<br>『住宅省エネポータル 操作説明書 交付申請等編 新築分譲住宅の購入』で<br>解説します。          |
| 7 | ≪新築分譲住宅の購入≫<br>共同住宅等の建物登録       | 補助対象事業[新築分譲住宅の購入]における共同住宅等の新規登録* <sup>2</sup> を行います。<br>『住宅省エネポータル 操作説明書 交付申請等編 新築分譲住宅の購入』で<br>解説します。 |
| 8 | ≪賃貸住宅の新築≫<br><b>共同住宅等</b> の建物登録 | 補助対象事業[賃貸住宅の新築]における共同住宅等の新規登録*2を行います。<br>『住宅省エネポータル 操作説明書 交付申請等編 賃貸住宅の新築』で<br>解説します。                  |

\*1 条件付き交付申請とは、販売事業者が未成約の分譲住宅(戸建および共同住宅)を完了報告までに成約することを条件として 行う交付申請です。

\*2 補助対象事業[新築分譲住宅の購入][賃貸住宅の新築]において、共同住宅等の住戸(二世帯住宅、マンション、長屋等)を 交付申請(予約を含む)する場合、予め共同住宅等の建物について登録が必要です。

|           |   |     | -   |
|-----------|---|-----|-----|
| $\Lambda$ |   | NЛ  |     |
| IVI       |   | IVI | LUJ |
|           | _ |     |     |

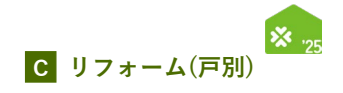

| <br> |  |
|------|--|
|      |  |
|      |  |
|      |  |
|      |  |
|      |  |
|      |  |
|      |  |
|      |  |
|      |  |
|      |  |
|      |  |
|      |  |
|      |  |
|      |  |
|      |  |
|      |  |
|      |  |
|      |  |
|      |  |
|      |  |
|      |  |
|      |  |
|      |  |
|      |  |
| <br> |  |
|      |  |
|      |  |

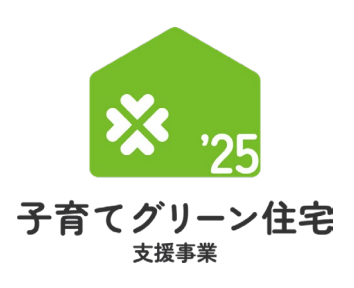

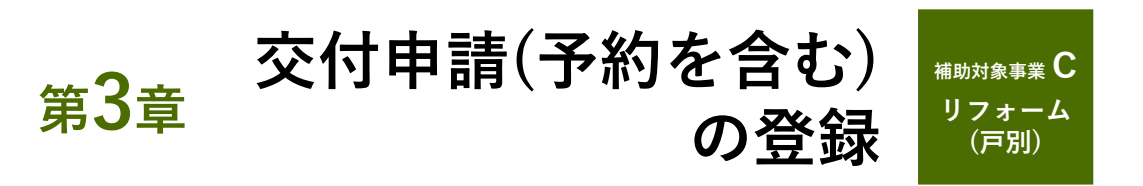

#### 【登録における画面構成と手続きのイメージ】

リフォーム(戸別)の交付申請(予約を含む)は、以下の4つの画面で構成されます。

#### ◆[詳細]画面

- ◆[入力]画面
- ◆[添付書類登録]画面
- :工事写真以外の申請書類をアップロードする画面です。

:[入力]画面や[添付書類登録]画面で登録した情報を確認し、 編集完了・提出等、ステータスの変更を行う画面です。

:交付申請(予約を含む)の情報を入力、保存する画面です。

◆**[工事写真 添付書類登録]画面 :**工事写真をアップロードする画面です。

登録手続き全体のフローは以下のとおりです。

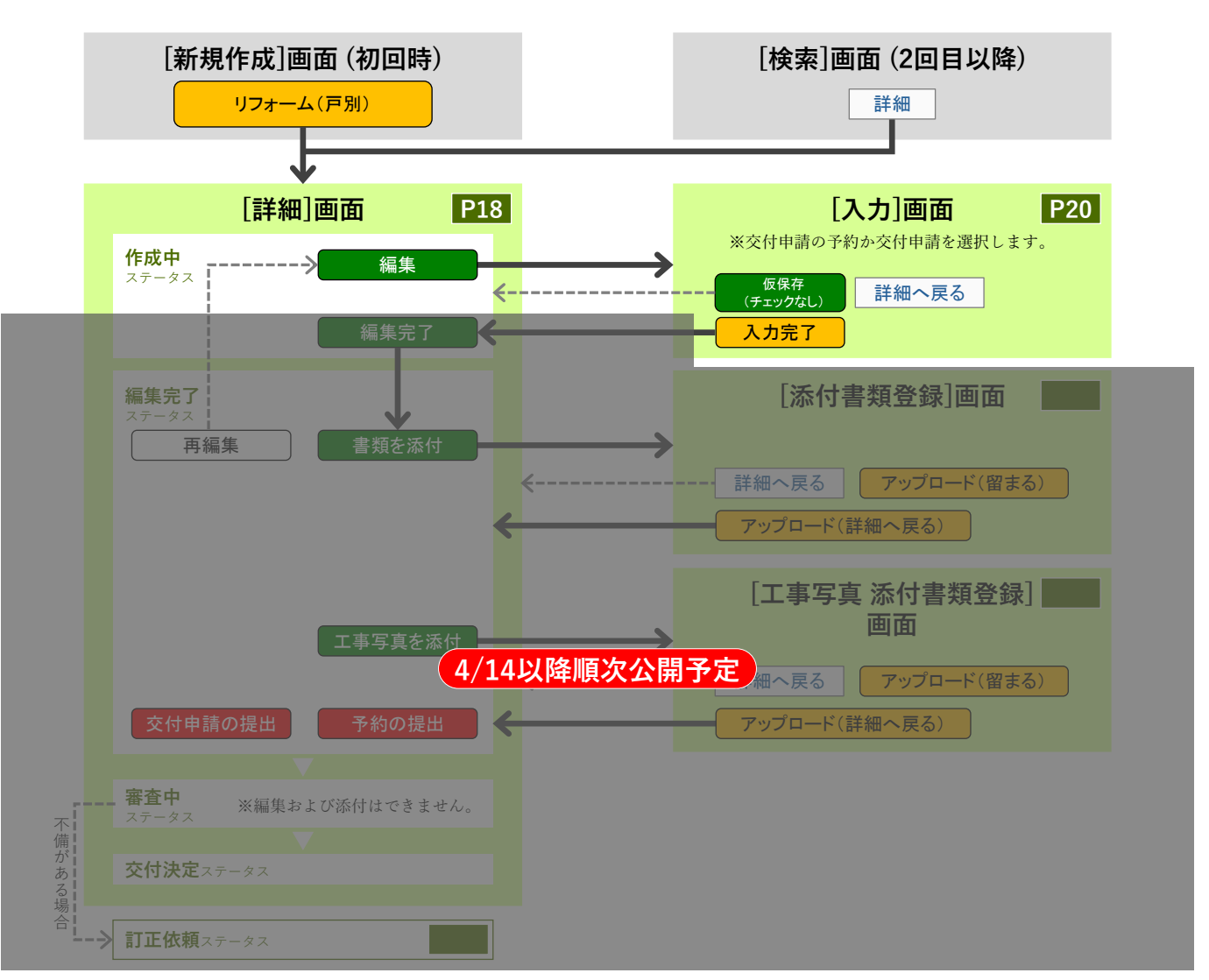

#### 住宅省エネポータル操作説明書 交付申請等 編

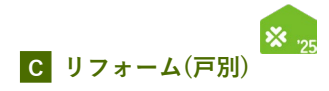

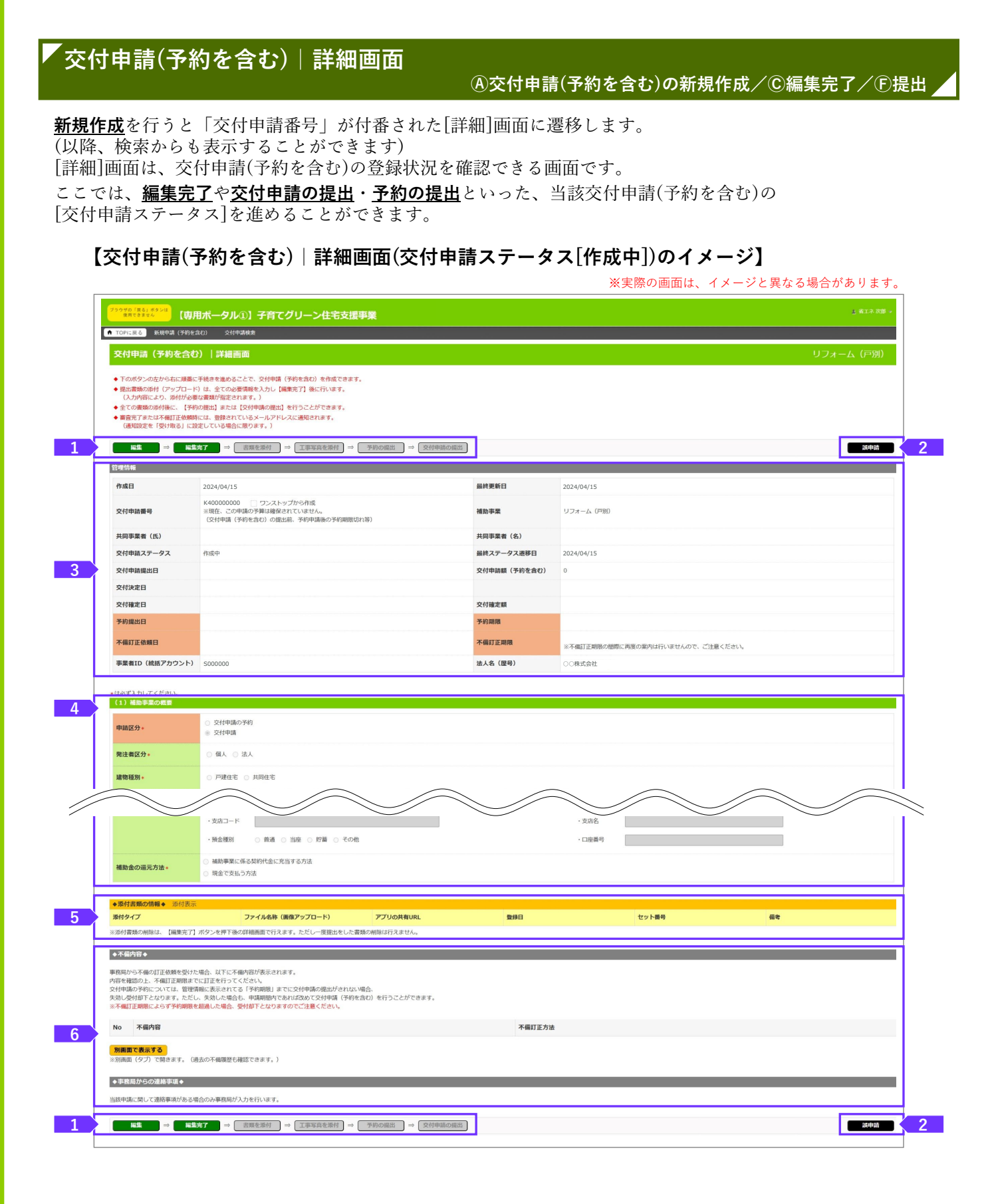

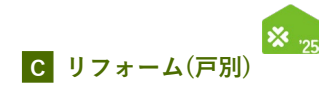

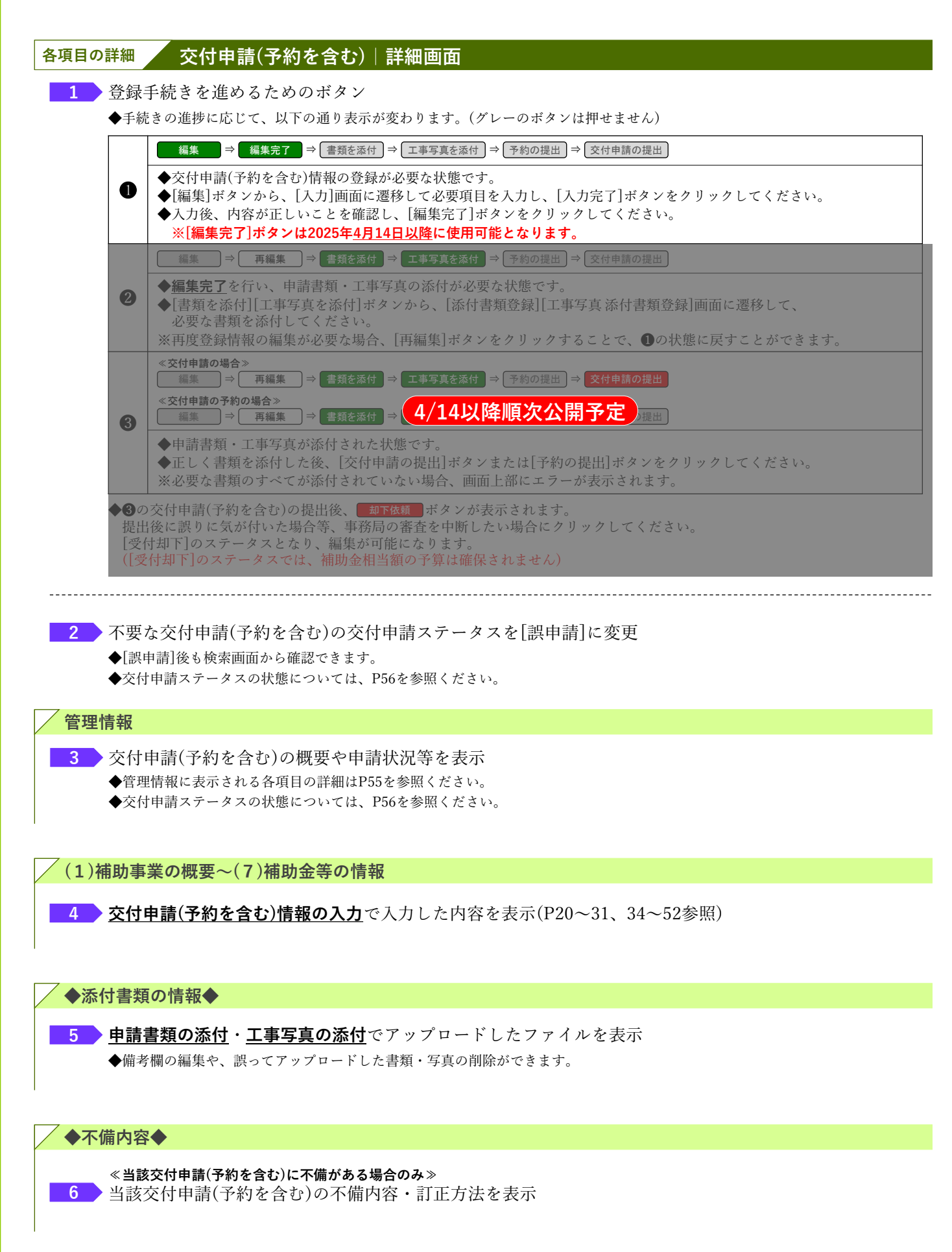

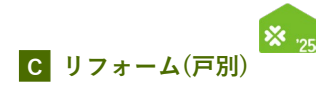

## 「交付申請(予約を含む)|入力画面

#### B交付申請(予約を含む)情報の入力

交付申請(予約を含む)情報の入力は[交付申請(予約を含む) | 入力]画面で行います。

#### 【交付申請(予約を含む) | 入力画面のイメージ①】

※実際の画面は、イメージと異なる場合があります。

| 252700 (R4) (#324<br>展現代ままな/<br>「専用ポータル①] 子育てグリーン住宅支援事業 |                                                                                                    |  |
|---------------------------------------------------------|----------------------------------------------------------------------------------------------------|--|
| TOPに戻る 新規中請(予約を含                                        | 0) 交付申请依定                                                                                                    |  |
| 交付申請(予約を含む)                                             | )  入力画面 リフォーム (戸別)                                                                                                    |  |
| 仮保存(チェックなし)                                             | <mark>\</mark>                                                                                                    |  |
| *は必ず入力してください。                                           |                                                                                                    |  |
| (1) 相関事業の概要                                             |                                                                                                    |  |
| 申請区分+                                                   | <ul> <li>○ 文扫中碼の予約 ※着工後、必要素類が全て狙った後に行います。</li> <li>● 文扫申碼 ※工事の完了後、必要素類が全て狙った後に行います。</li> </ul>                                                                                                    |  |
| 発注者区分*                                                  | ○ 個人 ○ 法人 ※リフォームの工事先注着 (共同事業実施規約における乙) の情報です。                                                                                                    |  |
| リフォームする住宅の<br>建物種別・                                     | <ul> <li>○ 戸建住宅</li> <li>※1ンの4戸を有する建物(活緑用用住宅を含む)</li> <li>○ 月現住宅</li> <li>※2ン以上の位戸を有する建物(二世帯住宅、マンション、長履を含む)</li> </ul>                                                                                                    |  |
| 所有区分 *                                                  | ○持家(自己最佳期) ○持家(別田等) ○ 貸家 ○ 社宅 ○ 備家 ○ 軍取再販 ○ その地 (                                                                                                    |  |
| 建物の階数                                                   | 建物の地上解放 NG建 NG建                                                                                                    |  |
| リフォームする住宅の所在地<br>・                                      |                                                                                                    |  |
|                                                         | <ul> <li>◆必須工事の方式リー</li> <li>         ・()         ・()         ・()         ・()         ・()         ・()         ・()         ・()         ・()         ・()         ・()         ・()         ・()         ・()         ・()         ・()         ・()         ・()         ・()         ・()         ・()         ・()         ・()         ・()         ・()         ・()         ・()         ・()         ・()         ・()         ・()         ・()         ・()         ・()         ・()         ・()         ・()         ・()         ・()         ・()         ・()         ・()         ・()         ・()         ・()         ・()         ・()         ・()         ・()         ・()         ・()         ・()         ・()         ・()         ・()         ・()         ・()         ・()         ・()         ・()         ・()         ・()         ・()         ・()         ・()         ・()         ・()         ・()         ・()         ・()         ・()         ・()         ・()         ・()         ・()         ・()         ・()         ・()         ・()         ・()         ・()         ・()         ・()         ・()         ・()         ・()         ・()         ・()         ・()         ・()         ・()         ・()         ・()         ・()         ・()         ・()         ・()         ・()         ・()         ・()         ・()         ・()         ・()         ・()         ・()         ・()         ・()         ・()         ・()         ・()         ・()         ・()         ・()         ・()         ・()         ・()         ・()         ・()         ・()         ・()         ・()         ・()         ・()         ・()         ・()         ・()         ・()         ・()         ・()         ・()         ・()         ・()         ・()         ・()         ・()         ・()         ・()         ・()         ・()         ・()         ・()         ・()         ・()         ・()         ・()         ・()         ・()         ・()         ・()         ・()         ・()         ・()         ・()         ・()         ・()         ・()         ・()         ・()         ・()         ・()         ・()         ・()         ・()         ・()         ・()         ・()         ・()</li></ul> |  |

#### 

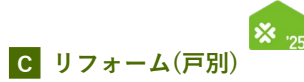

## 交付申請(予約を含む) | 入力画面① 各項目の詳細 1 登録手続きを進めるためのボタン ◆[仮保存(チェックなし)]ボタン ⇒ 入力漏れ等のエラーチェックを行わず、入力した内容を保存します。 保存後は[詳細]画面に遷移します。 ◆「入力完了」ボタン 入力漏れ等のエラーチェックを行ってから保存します。保存後は[詳細]画面に遷移します。 エラーがある場合、下図のように画面上部に内容が表示され、保存されません。 エラーが発生しました。 • (KR24000800) 必須項目が入力または選択されていません。 | 共同事業者① | 生年月日 • (KR24003500) いずれかを必須項目が入力または選択されていません。 | 共同事業者① | 連絡先 固定/携帯 (1) 補助事業の概要 2 ▶申請する手続きに該当するものを選択 ◆交付申請の予約は、リフォーム等に用いる補助対象製品等が決定し、契約工事全体のうち最初の工事着手以降、 申請書類がすべて揃い次第行うことができます。 ◆予約の有効期間は、<u>予約の提出</u>から3ヶ月間または2025年12月31日のいずれか早い日です。 ◆交付申請はすべての補助対象工事の完了後、申請書類がすべて揃い次第行うことができます。 3 予→交変更不可リフォーム工事の発注者が該当するものを選択 ▶ 중⇒交変更不可申請する住宅が該当するものを選択 4 ◆2つ以上の住戸を有する建物(二世帯住宅、マンション、長屋含む)は[共同住宅]を選択してください。 5 중→交変更不可 リフォーム工事を行う住宅の所有区分について該当するものを選択 ◆[その他]を選択した場合は、区分を入力してください。 予→交変更不可共同住宅を選択した場合、申請する住宅の地上階数を入力〔数字〕 6 \_\_\_\_\_ 7 予→交変更不可補助対象工事を行う住宅の所在地を入力 ◆添付する『工事請負契約書』等に記載された工事場所・住宅の所在地と一致していることが必要です。 ◆住所の入力方法については、P5を参照ください。 ◆共同住宅(二世帯住宅、マンション、長屋等)で建物名・部屋番号がない場合は、[部屋番号]欄の下の□に チェックしてください。(建物名・部屋番号は入力不要になります。) ※[部屋番号]欄に複数の部屋番号を入力することはできません。(例:101.102.103⇒×) 共同住宅の一部の住戸(複数である場合を含む)を所有するオーナーが、所有する住戸をまとめてリフォーム行った場合は、 **各住戸毎に**交付申請(予約を含む)を行ってください。全住戸を所有している場合は、一括申請を利用できます。(本書の表紙参照)

※続く

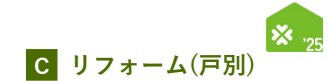

続き 交付申請(予約を含む) | 入力画面

| _ | $\frown$             |              |                                                                                                    |
|---|----------------------|--------------|----------------------------------------------------------------------------------------------------|
|   |                      | $\sim$       | 留望最可    印建住宅は入力不要です。                                                                                                    |
|   |                      |              | □ 建物名・創屋番号がない場合。チェックしてください(入力不要になります)                                                                                                    |
|   |                      |              | (二世兩代宅, 長屋 菊)                                                                                                    |
|   |                      |              | ◆必須工事カテゴリー                                                                                                    |
|   |                      |              | 0.第1時の新物品編号                                                                                                    |
|   |                      |              | 2 前口部(室・ドア)の改修(前教改修・訪児性の向上・生活等者への始後・防災性向上)                                                                                                    |
|   |                      |              | 2)方式交換 22 林語語語 22 林語交換 22 ドラ交換                                                                                                    |
|   |                      |              | □ 先期時起リアペロシャルに支付す時度を実施している。31<br>3年頃まで自然時間の時間を読んに対応すた特定を読みで言われていた。3 」口的の意能対策等」として扱うことはできません。                                                                                |
|   |                      |              | 2.唐40周热改编                                                                                                    |
|   |                      | ാ~ാഗ         | 2 外型、屋里・天井又は兵の御殿改修                                                                                                    |
|   |                      | うち2つ<br>以上の力 | 511111200000                                                                                                    |
|   |                      | テゴリー<br>必須・  | 2 太陽熱利利システム 2 高統熱治績 2 原水型トイレ (細胞しやすいトイレを含む)                                                                                                    |
| • | 由時するリフォ              |              | 22 颜质水栓 22 画能地                                                                                                    |
|   | -ム工事*                |              | 2 点动中轮通路                                                                                                    |
|   | ※交付申請時、予<br>約時に申請してい |              | □ 総第省エネ2025事項に交付申请を実施している ※1 □ 貸貸業会総署省エネ2025事項に交付申请を実施している ※1                                                                                                    |
|   | ない工事の追加は<br>できません。   |              | 1                                                                                                    |
|   |                      |              | 本事業においてカテゴリー②の工事を申請しない場合でも、「先進的営リノベ2025事業」の交付決定を受けている時は、カラゴリー③の工事を行ったものとして取り扱います。                                                                                           |
|   |                      |              | また、半葉気においてカテゴリー3の工事を使用しない場合でも、「お舗面エネの25年夏」または「貨種者会議会通工ネの25年夏」の名代説を受けている時は、カテゴリー3の工事を行ったものとして取り扱います。<br>ただし、いず10年861、半業項においる のーぶのは機能の会計が5万円以上であるを定かめます。(体理事の体験数を含めることにできません) |
| _ |                      |              | なお、気付中調整件の施設の適用について詳しくはごちら                                                                                                    |
|   |                      |              | +任意工事カデゴリー                                                                                                    |
|   |                      |              | -75CND28-                                                                                                    |
|   |                      |              | 図 毛能のサックスの設備 図 ビルトイン解発法機の設備 図 抽解にしやすいレンシフートの設備                                                                                                    |
|   |                      | 任意           | ② ビルトイン自動調理対応コンロの設置 ③ 深密控制能の設置 ③ キッチンセットの交換を伴う対面化設施                                                                                                    |
|   |                      |              | -COB-                                                                                                    |
|   |                      |              | ② 空気水浄発館: 現実機能付きエノンシの設備 2 パリアノリーズ(6 (すすりの設備: 税払業券: 参)(物令税(8))                                                                                                    |
| _ |                      |              | 2 素単純相変の設置 2 リフィーム明結何検察への加入                                                                                                    |
|   |                      |              | 御御安注とは、冊一任色の工事で責任が工事先注意から審議の工事を受注し、補助の工事運賃貸約を納除することです。                                                                                                    |
|   |                      |              | ネタサー値(特徴会社)において、ごれた気化による)に載ったので通信、10時46日に、10時10日に加いたまでの数単数を入力してたださい。<br>に工事や注意が発出が必め事業者と工事構成物を特徴している場合は、10時4月1日に認いません。)                                                     |
|   | 協動長けの方無              |              | <ul> <li>● 構築受注に該当にない</li> </ul>                                                                                                    |
|   | TREASE IN CONTRACTOR |              | ○ 複数受社に統治する                                                                                                    |
|   |                      |              | <b>刻的致</b>                                                                                                    |
|   |                      |              | ※締結した金ての契約徴を入力してください                                                                                                    |
|   |                      |              | 分離発注とは、同一住宅の工事で工事発注者が「責任以外の事業者」にも工事を発注し、複数の工事消費契約を解除することです。                                                                                                    |
|   |                      |              | 本気行動機(学校を含む)において、これを変切りまためと知識を含め、「観察する」にデェングを入れ、 <u>再取取めたの</u> 別制数を入力してくたさい。<br>(情形)ご事業に発達のご事業(時時)を時間している要素は、「観察支付」に登出し、これに該当しません。)                                         |
|   | 公開際注の声無              |              | <ul> <li>⑦増発生に該当しない(個社の契約のみ)</li> </ul>                                                                                                    |
|   | 刀組先注の目無              |              | <ul> <li>○ 分離発注に該当する</li> </ul>                                                                                                    |
|   |                      |              | \$000 to 1000                                                                                                    |
|   |                      |              | ※責社を除いた契約数を入力してください。                                                                                                    |
|   | 入力を続ける(面が            |              | ー<br>アの入力に不通・遅れだないかや経営」、 仮保はします、中向内容を含要して「原料】した原合、含要用分に関連するごわに協の通用は複数がクリアオれますので「注意くだえい」                                                                                     |
|   | 9 03 C.M.N & (3C.W   |              | annan na manana annan anna anna ammana karana karana karananan karana karana karana karana karana karana karana                                                             |
| / | $\frown$             |              | $\sim$ $\sim$ $\sim$ $\sim$ $\sim$ $\sim$ $\sim$                                                                                                    |

| ◆予約後の交付申請は、予約時に入力した情報が引き継がれ、 <u>一部の項目が予約時から変更できません</u> 。 |
|----------------------------------------------------------|
| (変更できない項目は各詳細で、중⇒交変更不可を表示しています。                          |
| 当該項目は変更となる場合がありますので、予めご了承ください)                           |
| ◆予約時に申告していないリフォーム工事を交付申請時に追加することはできません。                  |
| ◆予約時に申告した補助額を超えるリフォーム工事を申請することはできません。(超過分は減算されます)        |
| ※必要に応じて当該交付申請の予約を破棄(却下後、[誤申請])し、新しい交付申請を作成してください。        |

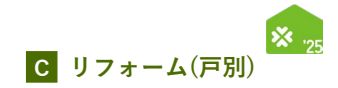

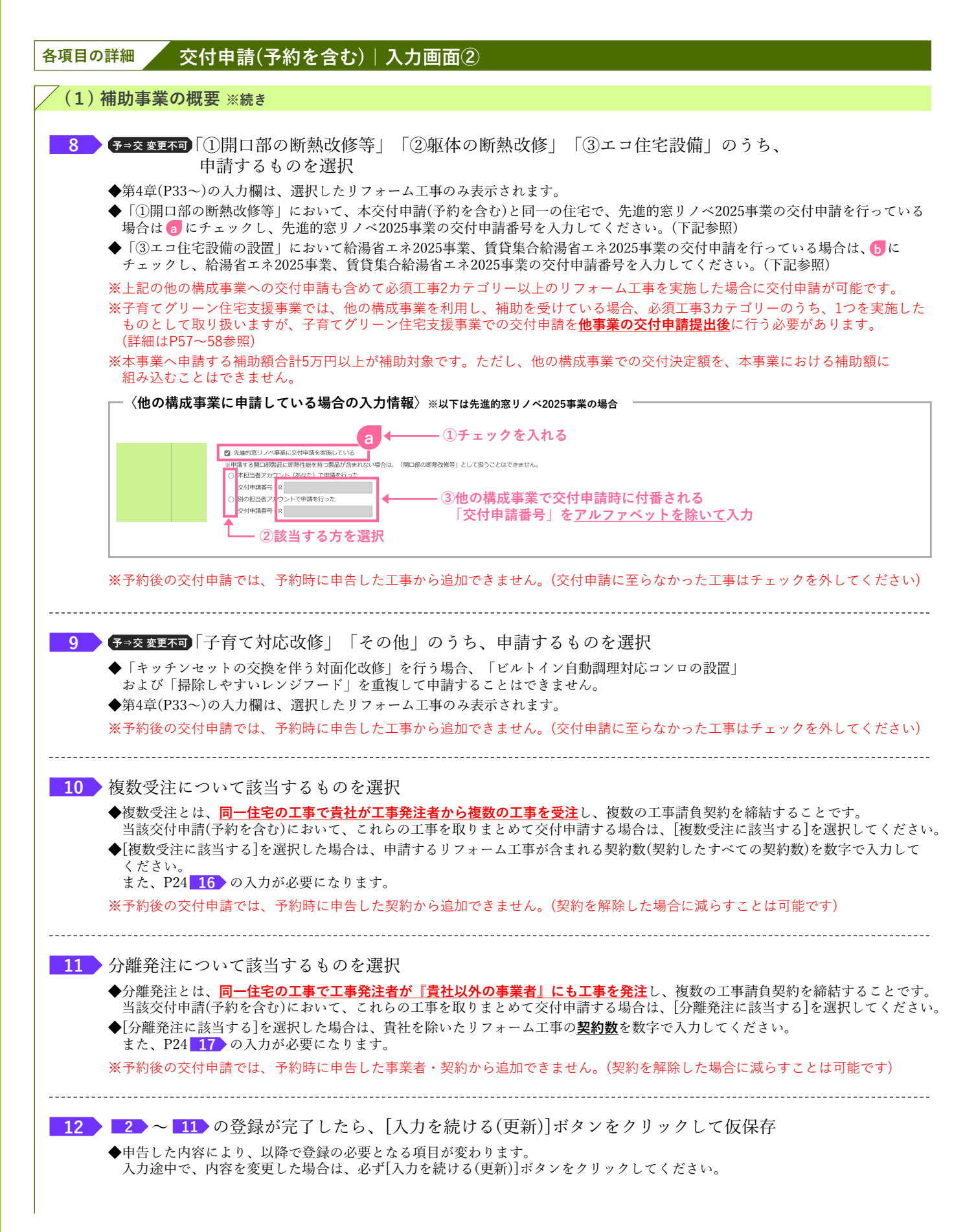

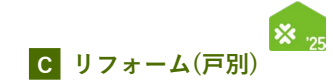

続き

、交付申請(予約を含む)|入力画面

⑧交付申請(予約を含む)情報の入力

## 【交付申請(予約を含む) | 入力画面のイメージ③】

|                                                                         | -<br>契約数<br>-<br>契約                                                                                                    |                                                                                                    | $\smile$          | $\smile$ $\bigcirc$                   |                 |
|-------------------------------------------------------------------------|----------------------------------------------------------------------------------------------------|----------------------------------------------------------------------------------------------------|-------------------|---------------------------------------|-----------------|
|                                                                         | ※責社を除いた契約数を入力してください。                                                                                                    |                                                                                                    |                   |                                       |                 |
| 入力を続ける(更新) ※ごご                                                          | までの入力に不備・離れがないかを確認し、仮保存します。中告内容を変更して【更新】                                                                                                    | した場合、変更部分に関連するこれ以降の項目は情報がクリアされ                                                                       | ますのでご注意ください。      |                                       |                 |
| <ul> <li>*は必ず入力してください。</li> <li>(2) 工事請負契約等の情報</li> </ul>               | ※分離発注の場合、「分離発注の情報」以外は自社の契約内容を入力して                                                                                                    | ください。                                                                                                |                   |                                       |                 |
| 工事請負契約日。                                                                | ※契約工事全体の着手日は<br>西暦 年 月 日 ※複数受社の場合、最もJ<br>※未来日は登録できませ/                                                                                                    | 以前であるごと<br>工業値手目が早いものについての契約日を入力。<br>し。                                                              |                   |                                       |                 |
| 【着工日】<br>契約工事全体の着手日 +                                                   | ※2024年11月22日以降<br>西路 年 月 日 ※補助受けの場合、上で<br>日 ※工事着手に・申求<br>※未来日は登録できませ/                                                                                                    | であること<br>入力した工事賃負契約について入力<br>D準備完了後、交付申請の予約が可能です。<br>も。                                              |                   |                                       |                 |
| 工事の引渡日 *<br>(予約は予定日)                                                    | <ul> <li>※契約工事全体の単手目</li> <li>※被要法の場合、上で</li> <li>2000</li> <li>2001</li> <li>2001</li> <li>2</li></ul> | 以降、交付申请日以前であること。<br>入力した工事路負契約(こついて入力<br>減契約の引渡日であること)<br>から3か月)までに引渡しが出来ない工事の予約は行えません。<br>注登録できません。 |                   |                                       |                 |
|                                                                         | 上で入力した契約以外の情報について入力してください。(注意事項は上の                                                                                                    | 入力時と同じです。)                                                                                           |                   |                                       | anno            |
| 複数受注の情報                                                                 | NO. 工事請負契約日                                                                                                    | 稍工                                                                                                   | B                 | 引渡日                                   | 対象              |
|                                                                         |                                                                                                    | 年 月 日                                                                                                |                   | # A B                                 | 0               |
|                                                                         | 入力欄を追加                                                                                                    |                                                                                                    |                   |                                       |                 |
|                                                                         | 責社を除くすべての事業者の契約情報について入力してください。(注意事                                                                                                    | 項は自社の入力時と同じです。)                                                                                      |                   |                                       | áti nó          |
|                                                                         | NO. 分離発注事業者名                                                                                                    | 工事請負契約日                                                                                              | 着工日               | 引渡日                                   | 対象              |
| 分離発注の情報                                                                 | 1                                                                                                    | ́# Я В                                                                                               | £ Л В             | я <u>н</u> я в                        | 0               |
|                                                                         | ※分離発注事業者は、グリーン住宅支援事業者に限りません。                                                                                                    |                                                                                                    |                   |                                       |                 |
|                                                                         | A J HE'C MUN                                                                                                    |                                                                                                    |                   |                                       |                 |
| 入力を続ける(更新) ※22                                                          | まで入力が正しいかチェックできます。中告内容を変更して【更新】した場合、変更部分                                                                                                    | hの情報がクリアされますのでご注意ください。                                                                               |                   |                                       |                 |
| - オーショナビス ホイ・オーズ ナビート・ト                                                 |                                                                                                    |                                                                                                    |                   |                                       |                 |
| *は必ず入力してください。<br>(3)リフォーム工事の情報                                          |                                                                                                    | 区分です。                                                                                                | 合は、こちらより地域区分を確認し、 |                                       |                 |
| <ul> <li>*は必ず入力してください。</li> <li>(3) リフォーム工事の情報</li> <li>地域区分</li> </ul> | ※(1)で入力したリフォーム住宅が破当する地域<br>※上の[入力を続ける(更新)]ボタンを押下後、地域<br>検索結果に従って住宅所在地を入力してください。                                                                                                    | 或区分が正しく判定されない ((1) を入力しても左記が空欄)場<br>,                                                                |                   |                                       |                 |
| <ul> <li>Eは必ず入力してください、</li> <li>(3) リフォーム工事の情報</li> <li>地域区分</li> </ul> | ※(1)で入力によりブイーム在砂焼雪で砂晒<br>またり入た時的な気候が)パクションドすい。           ※10「入た時的支援時の、           ※10「入た時的支援時の、           ※10「入た時の支援時の、           NO.         製品監督           建具の仕様                                                                                                    | 福岡教 機能区分                                                                                             | グレード              | 性能区分<br>子育で補助額<br>窓リノへ補               | )<br>前助額<br>行削時 |
| *は必ず入力してください、<br>(3) リフォーム工事の情報<br>地域区分<br>ガラス交換                        | ※(1)で入力にリンオーム在ちが設当する地域<br>ました入入を除る(死例)パクシンド下あ、助<br>検索規準に定って在宅所在地を入力してください、           NO.         製品型価         建具の仕様           1                                                                                                    | ▲広分が正しく判定されない ((1) を入力しても起びを増)等<br>(1) ● 「「「「「「「」」」                                                  | グレード              | 住徒区分<br>学育に補助額<br>取りノベ州<br>¥ 0<br>¥ 0 | )<br>南助額<br>□   |

| ◆予約後の交付申請は、予約時に入力した情報が引き継がれ、 <b>一部の項目が予約時から変更できません</b> 。 |
|----------------------------------------------------------|
| (変更できない項目は各詳細で、予⇒∞変更不可を表示しています。                          |
| 当該項目は変更となる場合がありますので、予めご了承ください)                           |
| ◆予約時に申告していないリフォーム工事を交付申請時に追加することはできません。                  |
| ◆予約時に申告した補助額を超えるリフォーム工事を申請することはできません。(超過分は減算されます)        |
| ※必要に応じて当該交付申請の予約を破棄(却下後、[誤申請])し、新しい交付申請を作成してください。        |

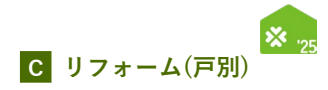

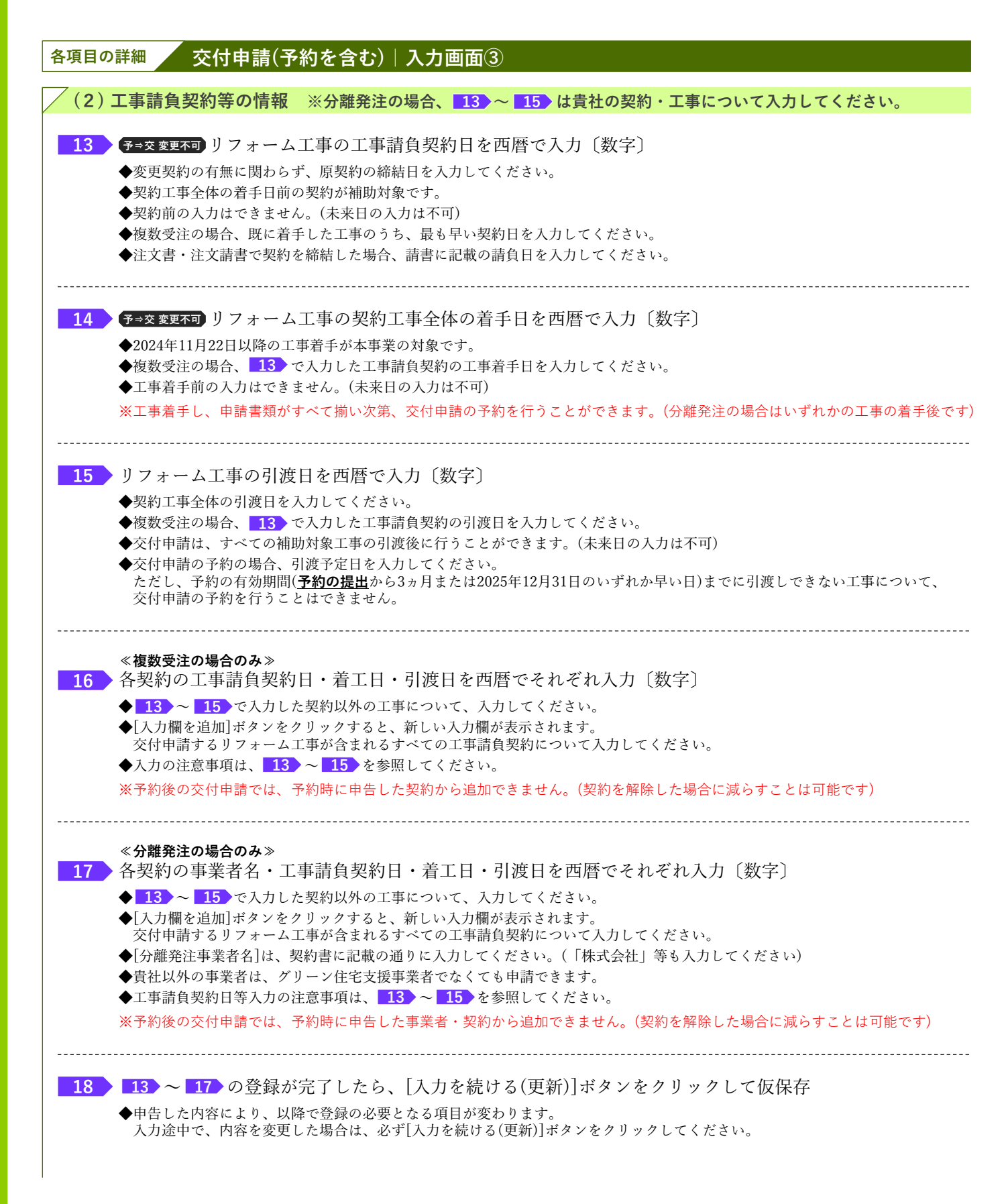

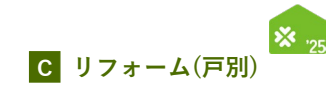

#### 交付申請(予約を含む) | 入力画面 続き B交付申請(予約を含む)情報の入力 【交付申請(予約を含む) | 入力画面のイメージ④】 ※実際の画面は、イメージと異なる場合があります。 書社を除くすべての事業者の契約情報について入力してください。(注意事項は自社の入力時と同じです。) 削除 対象 NO. 工事請負契約日 着工日 引渡日 分離発注の情報 年月日日 年 月 日 年 月 日 ※分離発注事業者は、こどもエコすまい支援事業者に限りません。 入力欄を追加 まで入力が正しいかチェックできます。中告内容を変更して【更新】した場合、変更部分の情報がクリアされますのでご注意くださ \* 19 地域区分 (3)リフォーム工事の情報は 製品型 子育て補助額 NO. (参考) 窓リノベ相 行削降 8 ~ 9 で申請するリフォーム工事の内容により、 表示される入力欄が変わります。 (P42~の第4章でまとめて解説を行います。) シノ加入 入力確認(更新) 入 入力を続ける(更新) ※ここまで入力が正しいかチェックできます。中間内容を変更して【更新】した場合、変更部分の情報がクリアされますのでご注意ください 20 補助額合計と上限 リフォーム工事等の補助額合計 タイプ 補助上限 必須工事①~③のすべての力テゴリーを実施 21 補助上限 Aタイプ 必須工事①~③のうち、いずれか2つのカテゴリーを実施 400,000円 0円 26852149001 \*は必ず入力してください。 (4)共同事業者①(リフ: ※添付する工事請負契約書の発注者と一致すること ※添付する本人確認書類と一致すること 氏 名 共同事業者①・氏名 (工事発注者)。 ※必ず正しい読み方を確認して入力してください。 ウジ XT 年 月 日 生まれ \*\*人権認書類と一致を確認すること ※西層を確認したい場合はこちら 共同事業者① 生年月日 • 西暦 ※入力された生年月日に誤りがある場合、事務局が本人確認書類に基づいて修正することがあります。予めご了承ください。 □ リフォームする住宅に居住する (別)途、郵送物の送付先に別の住所を指定する必要がある場合、下の「郵送物の送付先」を入力してください。) 〒 住所入力 都道府県 市区町村 共同事業者① 住所: ※市区町村以降の地名は「丁目番地等」優へ入力し、数字は全角数字で入力してください 霞が関1-12-3⇒○ 霞が関1丁目12番3号⇒× TESHON ※ある場合は必ず入力 建物名 部屋番号 ※ある場合は必ず入力 固定 携帯 同事業者① 連絡先 ※いずれか必須 ※必要に応じて、事務局より連絡する場合があります。 郵送物の送付先を指定する ※上の「共同事業者の・住所」と同じ住所を指定することはできません。 ※登録事業者の住所(担当者等)を指定することはできません。 ※入力された住所に関して、確認のために単務局から連絡(共同事業者含む)する場合があります。 郵送物の送付先 〒 住所入力 都道府県市区町村 ※市区町村以降の地名は「丁目番地等」櫓へ入力し、数字は全角数字で入力してください。 鋼が関1−12−3⇒○ 輝が関1丁目12番3号⇒× 丁目番地等 郵送物送付先・住所 ※ある場合は必ず入力 建物名 部屋番号 ※ある場合は必ず入力 ます。申告内容を変更して【更新】した場合、変更 ! 交付申請の予約における注意 ◆予約後の交付申請は、予約時に入力した情報が引き継がれ、<u>一部の項目が予約時から変更できません</u>。 (変更できない項目は各詳細で、予→交変更不可を表示しています。 当該項目は変更となる場合がありますので、予めご了承ください) ◆予約時に申告していないリフォーム工事を交付申請時に追加することはできません。

◆予約時に申告した補助額を超えるリフォーム工事を申請することはできません。(超過分は減算されます) ※必要に応じて当該交付申請の予約を破棄(却下後、[誤申請])し、新しい交付申請を作成してください。

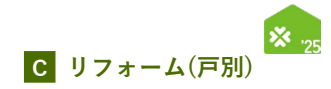

| 各項目の詳細 交付申請(予約を含む) 入力画面④                                                                                                    |
|----------------------------------------------------------------------------------------------------|
| /(3)リフォーム工事の情報                                                                                                    |
| 19 8 ~ 9 の内容により入力欄の表示が変わります。<br>◆第4章でまとめて解説します。(P33~参照)                                                                                                    |
| 20 補助額の合計を確認                                                                                                    |
| ◆登録を行ったリフォーム工事に応じた補助額の合計が自動で表示されます。<br>◆第4章を参照し、申請するすべての工事の登録完了後にご確認ください。<br>◆補助額の合計が5万円未満の場合は、申請できません。                                                                         |
| ※予約後の交付申請では、予約時に申告した工事から追加できません。(超過額は減算されます) ※子育てグリーン住宅支援事業では、他の構成事業にて補助を受けている場合は必須工事を行ったものとして取り扱います。 この取り扱いを利用する場合は、子育てグリーン住宅支援事業での交付申請を他の構成事業の交付申請提出後に行う必要があります。(詳細はP57~58参照) |
|                                                                                                    |
| ◆必須工事3カテゴリーのすべてを実施した場合は[Sタイプ]となり、補助上限は60万円です。<br>◆必須工事3カテブリーのうち、2つを実施した場合は[Aタイプ]となり、補助上限は40万円です。                                                                                |
| ◆必須工事3カテゴリーのうち、1つのみ実施の場合は補助対象外となり、交付申請できません。                                                                                                    |

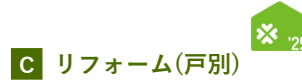

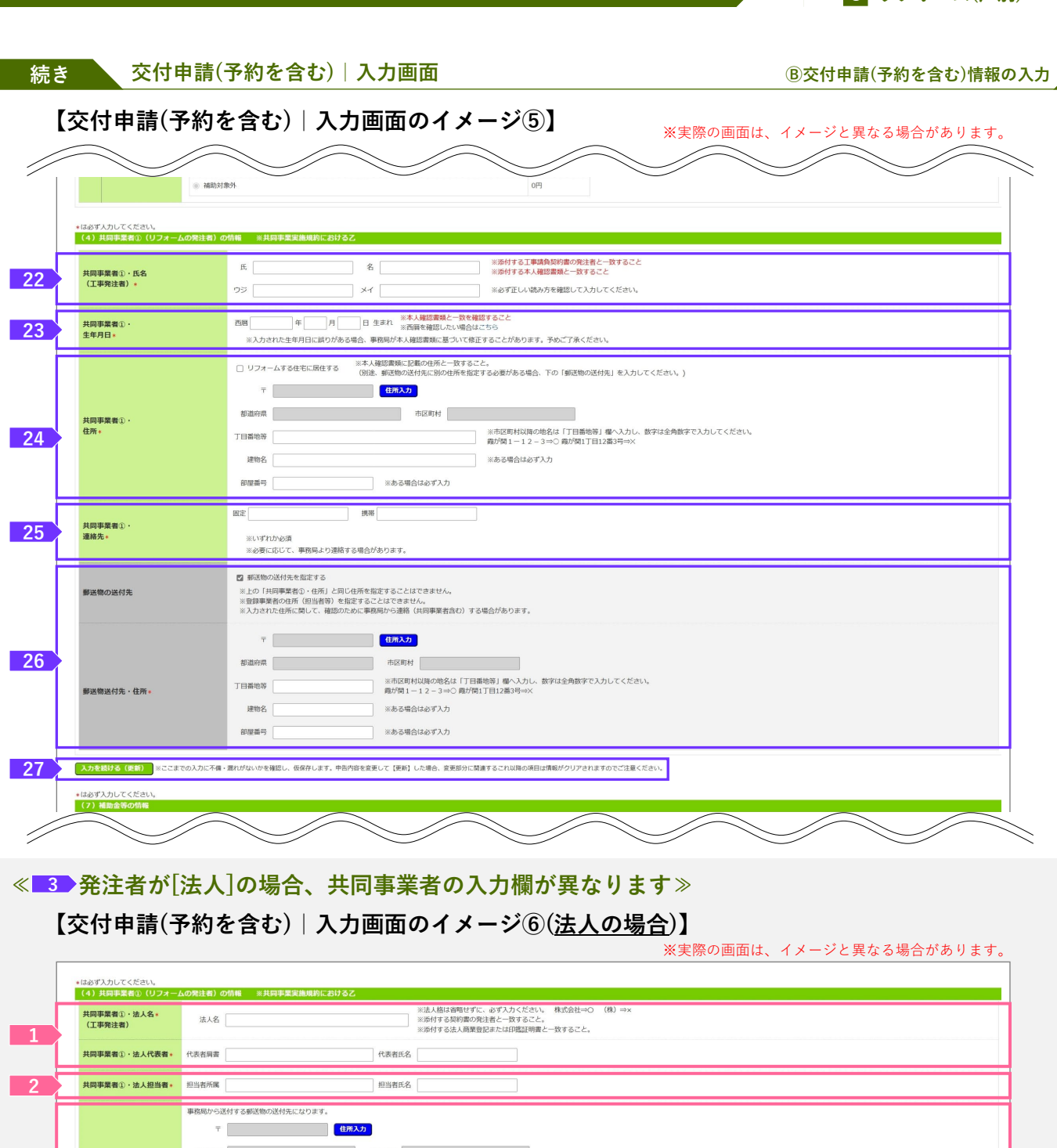

|   | <ul> <li>(4) 共同事業者①(リフォー)</li> </ul> | ムの発法者)の時間 ※共同事業実施規制におけるこ                                                                                                    |
|---|--------------------------------------|----------------------------------------------------------------------------------------------------|
| 1 | 共同事業者①・法人名*<br>(工事発注者)               |                                                                                                    |
|   | 共同事業者①・法人代表者・                        | 代表者隔畫 代表者氏名                                                                                                    |
| 2 | 共同事業者①・法人担当者・                        | 担当者所属                                                                                                    |
| 3 | 其同事業者①・担当者住所・                        | 専務局から送付する朝廷物の送付先になります。           マ         住市入力           都道府県         市区町村           丁目前地容         ※市区町村以間の地名は「丁目重地容 員 保へ入力し、旅穿は全角鉄字で入力してください。<br>南が筒 1 - 1 2 - 3 => 0 最が筒 1 = 12 ส3 =9 =×           建物名         ※ある場合はるず入力           耐湿晶号         ※ある場合はるず入力 |
| 4 | 共同事業者①・連絡先・                          | 開定<br>取り                                                                                                    |
| 5 | 入力を続ける(更新) ※ごごま                      | での入力に不像・離れがないかを確認し、仮保存します。中宮内容を変更して【更新】した場合、変更部分に禁ਛするこれ以降の項目は情報がクリアされますのでご注意ください。                                                                                                    |

# ・ 交付申請の予約における注意 予約後の交付申請は、予約時に入力した情報が引き継がれ、<u>一部の項目が予約時から変更できません</u>。 (変更できない項目は各詳細で、 テ⇒交変更不可 を表示しています。 当該項目は変更となる場合がありますので、予めご了承ください) 予約時に申告していないリフォーム工事を交付申請時に追加することはできません。 予約時に申告した補助額を超えるリフォーム工事を申請することはできません。(超過分は減算されます) ※必要に応じて当該交付申請の予約を破棄(却下後、[誤申請])し、新しい交付申請を作成してください。

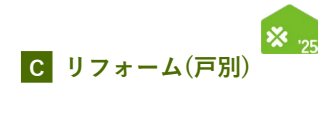

| 各項目の詳細 交付申請(予約を含む) 入力画面⑤                                                                                                    |
|----------------------------------------------------------------------------------------------------|
| ≪ 3 で[個人]を選択した場合≫                                                                                                    |
| (4) 共同事業者 (リフォームの発注者)の情報 ※共同事業実施規約における乙                                                                                                    |
|                                                                                                    |
| <ul> <li>◆添付する『工事請負契約書』の発注者および『本人確認書類』と一致していることが必要です。</li> <li>◆フリガナは、必ず正しい読み方を確認して、入力してください。</li> </ul>                                          |
| 23 予→交変更不可共同事業者の生年月日を西暦で入力〔数字〕                                                                                                    |
| ◆添付する『本人確認書類』で確認し、入力してください。<br>[西暦を確認した場合はこちら]をクリックすると、和暦表記と西暦表記の対照表が表示されます。<br>入力された生年月日に誤りがある場合、事務局が本人確認書類に基づいて修正することがあります。予めご了承ください。           |
| 24 共同事業者の現住所を入力                                                                                                    |
| ◆事務局から共同事業者宛に送付する通知物の送付先住所になります。                                                                                                    |
| ◆リフォーム上事を行った任宅と同じ場合はチェックボックスにチェックしてください。<br>◆住所の入力方法については、P5を参照ください。                                                                              |
| 25 共同事業者の固定電話/携帯電話の番号をそれぞれ入力〔数字:ハイフンなし〕                                                                                                    |
| ◆日中に連絡が取れる電話番号を入力してください。本事業に関して事務局より連絡する場合があります。 ◆固定電話/携帯電話のいずれか1つの入力でも構いません。                                                                     |
| 26 郵送物の送付先について、共同事業者の現住所とは別の住所を希望する場合はチェックし、<br>送付先住所を入力                                                                                          |
| ◆チェックした場合、[共同事業者・現住所]で入力した住所と同じ住所を指定することはできません。<br>◆登録事業者の住所(担当者等)を指定することはできません。<br>◆住所の入力方法については、P5を参照ください。                                      |
| 27 22 ~ 26 の登録が完了したら、[入力を続ける(更新)]ボタンをクリックして仮保存                                                                                                    |
| ◆申告した内容により、以降で登録の必要となる項目が変わります。<br>入力途中で、内容を変更した場合は、必ず[入力を続ける(更新)]ボタンをクリックしてください。                                                                 |
| ≪ <mark>3</mark> →で[法人]を選択した場合≫                                                                                                    |
| (4) 共同事業者 (リフォームの発注者)の情報 ※共同事業実施規約における乙                                                                                                    |
| 1 共同事業者の法人名及び代表者肩書・氏名を入力                                                                                                    |
| ◆添付する『工事請負契約書』の発注者および『商業登記』もしくは『印鑑証明書』と一致していることを確認してください。<br>(株式会社等は省略せずに入力してください。(XXXX(株) ⇒ × 、 XXXX株式会社 ⇒ ○)<br>※予約後の交付申請において、代表者肩書・氏名の変更は可能です。 |
|                                                                                                    |
| ◆添付する『本人確認書類』と一致していることを確認してください。                                                                                                    |
|                                                                                                    |
| ◆事務局から送付する通知物の送付先住所になります。                                                                                                    |
| ◆住所の入力方法については、P5を参照ください。<br>                                                                                                    |
| 4 2の担当者の固定電話/携帯電話の電話番号をそれぞれ入力〔数字:ハイフンなし〕                                                                                                    |
| ◆日中に連絡が取れる電話番号を入力してください。本事業に関して事務局より連絡する場合があります。<br>◆固定電話/携帯電話のいずれか1つの入力でも構いません。                                                                  |
| 5 1 ~ 4 の登録が完了したら、[入力を続ける(更新)]ボタンをクリックして仮保存                                                                                                    |
| ◆申告した内容により、以降で登録の必要となる項目が変わります。<br>入力途中で、内容を変更した場合は、必ず[入力を続ける(更新)]ボタンをクリックしてください。                                                                 |

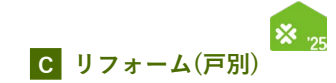

続き

交付申請(予約を含む) | 入力画面

⑧交付申請(予約を含む)情報の入力

#### 【交付申請(予約を含む) | 入力画面のイメージ⑦】

| 共同事業者①・<br>連絡先★ | auxe                                                                                                    |  |  |  |  |
|-----------------|----------------------------------------------------------------------------------------------------|--|--|--|--|
|                 |                                                                                                    |  |  |  |  |
|                 |                                                                                                    |  |  |  |  |
| <b>振</b> 込口座。   | NAKKATYDY>K-Y698U.CCubeKAECreater, DIRPE       - DIRD       - DIRD       - DIRDSPR       - DIRDSPR <tr< th=""></tr<> |  |  |  |  |
|                 | ○ 契約金額の最終支払に充当                                                                                                    |  |  |  |  |

#### - 交付申請の予約における注意

◆予約後の交付申請は、予約時に入力した情報が引き継がれ、一部の項目が予約時から変更できません。 (変更できない項目は各詳細で、予→交変更不可を表示しています。 当該項目は変更となる場合がありますので、予めご了承ください)

◆予約時に申告していないリフォーム工事を交付申請時に追加することはできません。

◆予約時に申告した補助額を超えるリフォーム工事を申請することはできません。(超過分は減算されます) ※必要に応じて当該交付申請の予約を破棄(却下後、[誤申請])し、新しい交付申請を作成してください。

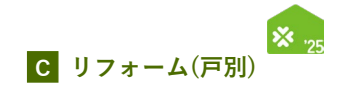

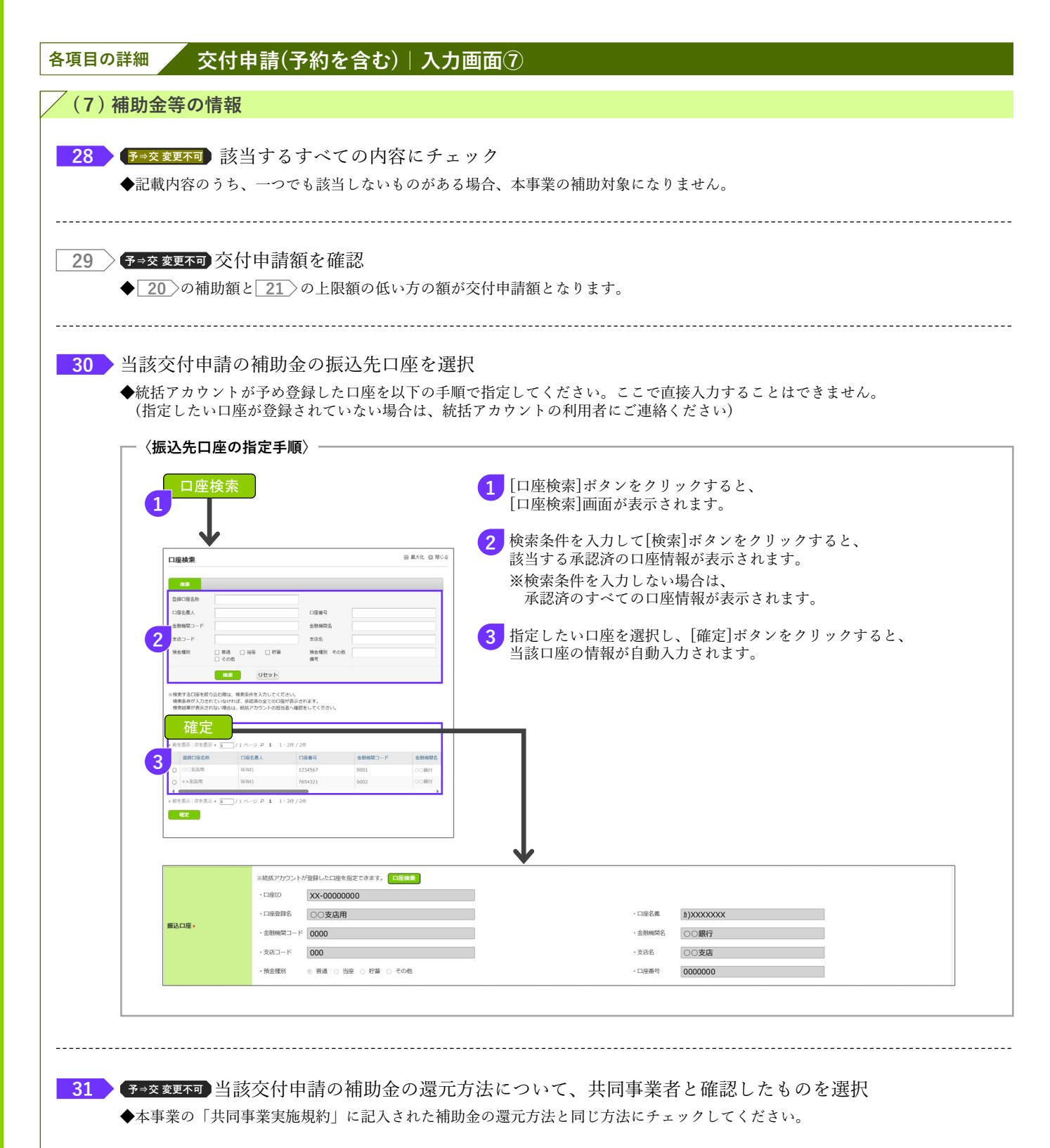

|           |   |     | -   |
|-----------|---|-----|-----|
| $\Lambda$ |   | NЛ  |     |
| IVI       |   | IVI | LUJ |
|           | _ |     |     |

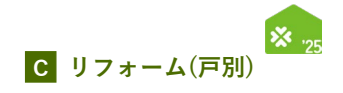

| <br> |
|------|
| <br> |
|      |
| <br> |
|      |
|      |
| <br> |
|      |
| <br> |
| <br> |
|      |
| <br> |
|      |
|      |
| <br> |
|      |
| <br> |
| <br> |
|      |
| <br> |
|      |
|      |
|      |
|      |
| <br> |
| <br> |
|      |
| <br> |
|      |
|      |
| <br> |
|      |
| <br> |
| <br> |
|      |
| <br> |
|      |
|      |
| <br> |
|      |
| <br> |
| <br> |
|      |

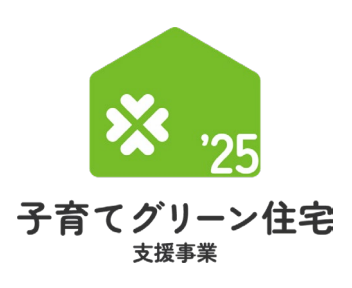

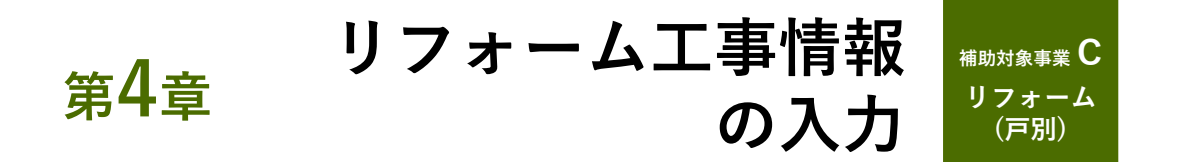

この項目の入力欄は、P22 8 ~ 9 で選択したリフォーム工事に係る項目のみ表示されます。 交付申請と交付申請の予約で、入力内容は同じです。 この章では、リフォーム工事の種類毎に入力方法を記載しています。

すべての申請する工事の登録が完了したら、入カを続ける(更新)をクリックして仮保存してください。 また、P26 20 [補助額合計]をご確認ください。 ※申告した内容により、以下の登録が必要な項目が変わります。 登録途中で、内容を変更した場合は、必ず入力を続ける(更新)をクリックしてください。

※必須工事①~③のうち、2つ以上のカテゴリーを含むリフォーム工事(申請する補助額合計が5万円以上)を 実施する場合のみ補助対象です。

|      |                             | リフォーム工事の種類                                    | 説明ページ  |
|------|-----------------------------|-----------------------------------------------|--------|
| 必須工事 | 1                           | 開口部(窓・ドア)の改修<br>(断熱改修、防犯性の向上、生活騒音への配慮、防災性の向上) | P34~35 |
|      | <ol> <li>躯体の断熱改修</li> </ol> |                                               | P36    |
|      |                             | 太陽熱利用システム                                     | P37    |
|      |                             | 高断熱浴槽                                         | P38    |
|      | <u>_</u>                    | 高効率給湯器                                        | P39    |
|      | 3                           | 節水型トイレ(掃除しやすいトイレを含む)                          | P40    |
|      |                             | 節湯水栓                                          | P41    |
|      |                             | 蓄電池                                           | P42    |
|      |                             | 宅配ボックスの設置                                     | P43    |
|      |                             | ビルトイン食器洗機の設置                                  | P44    |
|      |                             | 掃除しやすいレンジフードの設置                               | P45    |
|      |                             | ビルトイン自動調理対応コンロの設置                             | P46    |
| 1    | 壬                           | 浴室乾燥機の設置                                      | P47    |
| 1    | L<br>事                      | 空気清浄機能・換気機能付きエアコンの設置                          | P48    |
|      |                             | バリアフリー改修(手すりの設置、段差解消、廊下幅等の拡張)                 | P49    |
|      |                             | 衝撃緩和畳の設置                                      | P50    |
|      |                             | キッチンセットの交換を伴う対面化改修                            | P51    |
|      |                             | リフォーム瑕疵保険等への加入                                | P52    |

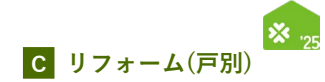

## 「開口部(窓・ドア)の改修 (断熱改修、防犯性の向上、生活騒音への配慮、防災性の向上)

【交付申請(予約を含む) | 入力画面のイメージ(a)】

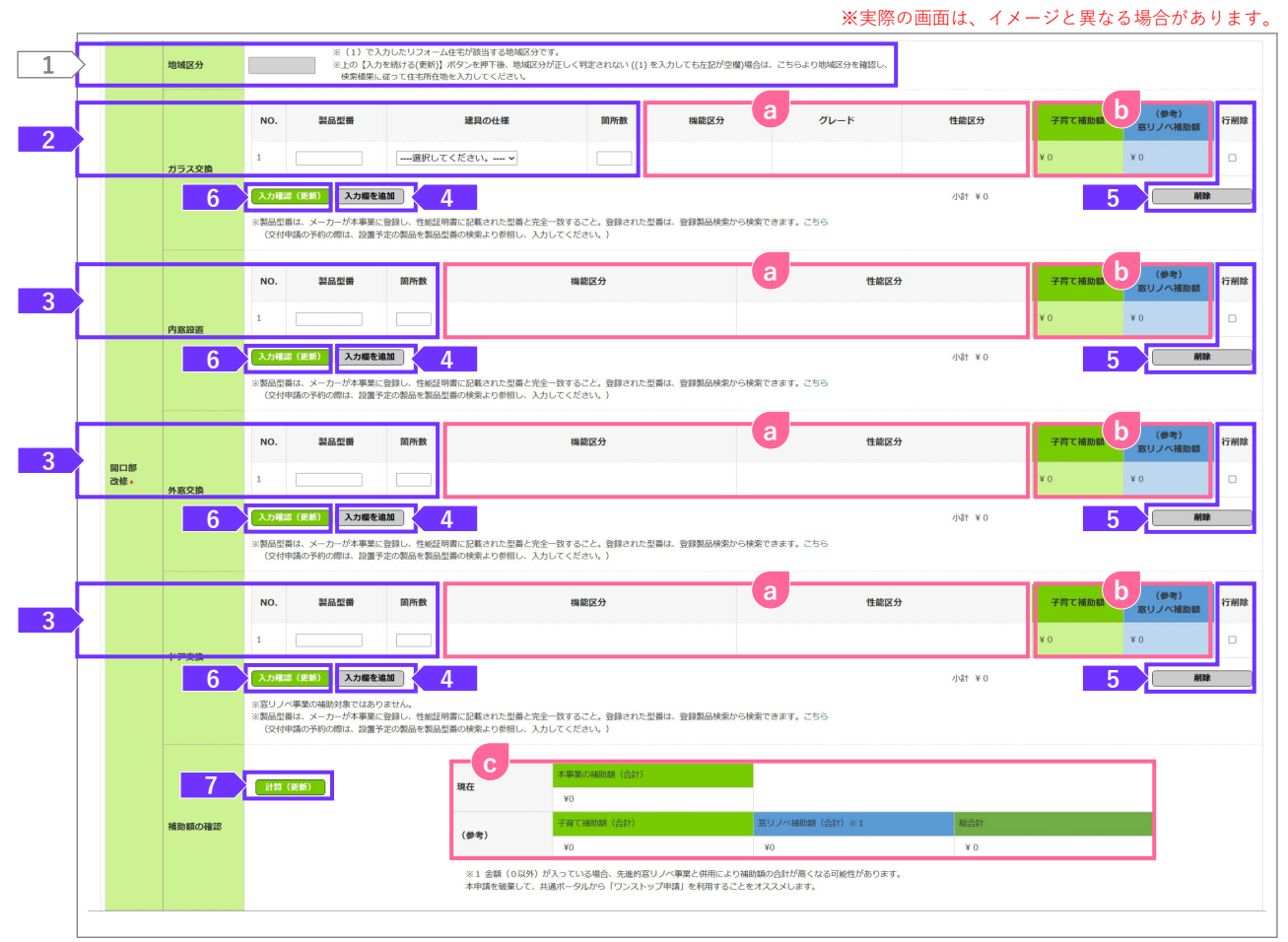

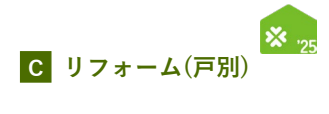

| 各項目の詳細 開口部(窓・ドア)の改修(断熱改修、防犯性の向上、生活騒音への配慮、防災性の向上)<br>交付申請(予約を含む)   入力画面 (a)                                                                                                    |
|----------------------------------------------------------------------------------------------------|
| 交付申請<br>: 『性能証明書』を確認しながら入力してください。<br>交付申請の予約<br>: 工事請負契約等に基づき、工事(予定)の内容を入力してください。                                                                                                    |
| <ol> <li>リフォーム工事を行った住宅の地域区分を確認</li> <li>◆P20 7 で入力した住宅が該当する地域区分が表示されます。</li> </ol>                                                                                                    |
| ※地域区分が空欄で、[(1)補助事業の概要]の[入力を続ける(更新)]をクリックしても空欄の場合は、[こちら]をクリックし、<br>地域区分を確認して検索結果に従って[リフォームする住所の所在地]を入力してください。                                                                                                    |
| ≪ガラス交換を行った場合≫ 2 当該製品の製品型番を入力、建具の仕様を選択し、箇所数を入力                                                                                                    |
| <ul> <li>◆P22 8 の工事のうち、[開口部(窓・ドア)の改修(断熱改修、防犯性の向上、生活騒音への配慮、防災性の向上)]を必須工事として選択した場合、断熱(省エネ)性能を満たす製品を使用する必要があります。</li> <li>◆同じ開口部に複数の対象製品(ガラスと内窓等)を設置した場合、1つの対象製品に限り補助の対象となります。</li> <li>◆箇所数は数字で入力してください。</li> </ul>                                                    |
| <ul> <li>◆『性能証明書』に記載の通りに入力してください。入力に誤りがある場合は、エラーとなります。</li> <li>※印以下の注釈部分の[こちら]をクリックすると、本キャンペーンのホームページの対象製品検索ページが表示されます。</li> <li>◆[製品型番]は書類番号(通し番号)ではありません。</li> </ul>                                                                                              |
| ◆交付申請の予約時、[製品型番]は設置予定の製品のものを入力してください。<br>◆同じ製品でも、建具の仕様が異なる場合は、行を分けて入力してください。<br>◆箇所数は同じ建具の仕様で設置した、同じ型番が記載された性能証明書の枚数を数字で入力してください。                                                                                                    |
| ≪内窓設置、外窓交換、ドア交換を行った場合≫<br>3 該当する改修設備の欄に当該製品の製品型番と箇所数を入力                                                                                                    |
| <ul> <li>◆P22 8 の工事のうち、[開口部(窓・ドア)の改修(断熱改修、防犯性の向上、生活騒音への配慮、防災性の向上)]を必須工事として選択した場合は、断熱(省エネ)性能を満たす製品を使用する必要があります。</li> <li>◆同じ開口部に複数の対象製品(内窓と外窓等)を設置した場合、1つの対象製品に限り補助の対象となります。</li> <li>◆箇所数は数字で入力してください。</li> </ul>                                                    |
| <ul> <li>◆『性能証明書』に記載の通りに入力してください。入力に誤りがある場合は、エラーとなります。</li> <li>※印以下の注釈部分の[こちら]をクリックすると、本キャンペーンのホームページの対象製品検索ページが表示されます。</li> <li>◆[製品型番]は書類番号(通し番号)ではありません。</li> <li>◆交付申請の予約時、[製品型番]は設置予定の製品のものを入力してください。</li> <li>◆箇所数は同じ型番が記載された性能証明書の枚数を数字で入力してください。</li> </ul> |
| 4 2 、 3 の入力欄を追加する場合にクリック<br>◆2製品以上、交換・設置した際にご使用ください。                                                                                                    |
| 5 2 、 3 の入力欄を削除する場合にクリック<br>◆不要な入力欄にチェックを入れて[削除]ボタンをクリックしてください。                                                                                                    |
| 6 クリックして、入力した製品が補助対象となるか、および性能要件(断熱等、防犯、防音、防災、<br>断熱等+防犯、断熱等+防音、断熱等+防災)を満たしているかをチェックし、補助額を算出                                                                                                    |
| ◆ 2 、 3 の入力内容から算出します。機能区分、性能区分等は 3 、補助額は b に表示されます。<br>(要件を満たしていない製品や当該製品の対象地域外の場合は、「¥0」と表示されます)<br>[地域区分]欄にある、※以下の注釈内の[こちら]をクリックすると、本キャンペーンのホームページの対象地域検索ページが<br>表示されます)                                                                                            |
| ◆「断熱等」と「防犯」、「断熱等」と「防音」、「断熱等」と「防災」等、基準を同時に満たす対象製品であっても、<br>補助金は重複して申請できません。<br>(補助額の高い方の性能要件を満たした製品として算出します。<br>例えば「断熱等」と「防犯」の基準を同時に満たす場合は、「防犯」の製品として算出します)<br>また、リフォームした住宅の地域区分が、当該製品の省エネ基準を満たす地域に含まれる場合、                                                            |
| 「対象となるリフォーム工事の必須工事」として取り扱います。<br>◆ ▶ には参考として、先進的窓リノベ2025事業で交付申請を行った場合の補助額も表示されます。<br>(先進的窓リノベ2025事業で補助対象外の場合は「¥0」と表示されます)<br>◆複数の製品をまとめてチェックできます。                                                                                                    |
|                                                                                                    |
| ◆ C には参考として、先進的窓リノベ2025事業と本事業を併用した場合の補助額合計も表示されます。<br>先進的窓リノベ2025事業は別途交付申請が必要です。(先進的窓リノベ2025事業で補助対象外の場合は、「¥0」と表示されます)                                                                                                    |

#### ※予約を伴う交付申請では、予約時に申告した工事から追加できません。

住宅省エネポータル操作説明書 交付申請等 編

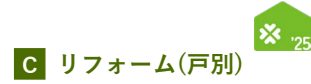

## 躯体の断熱改修

【交付申請(予約を含む) | 入力画面のイメージ(b)】

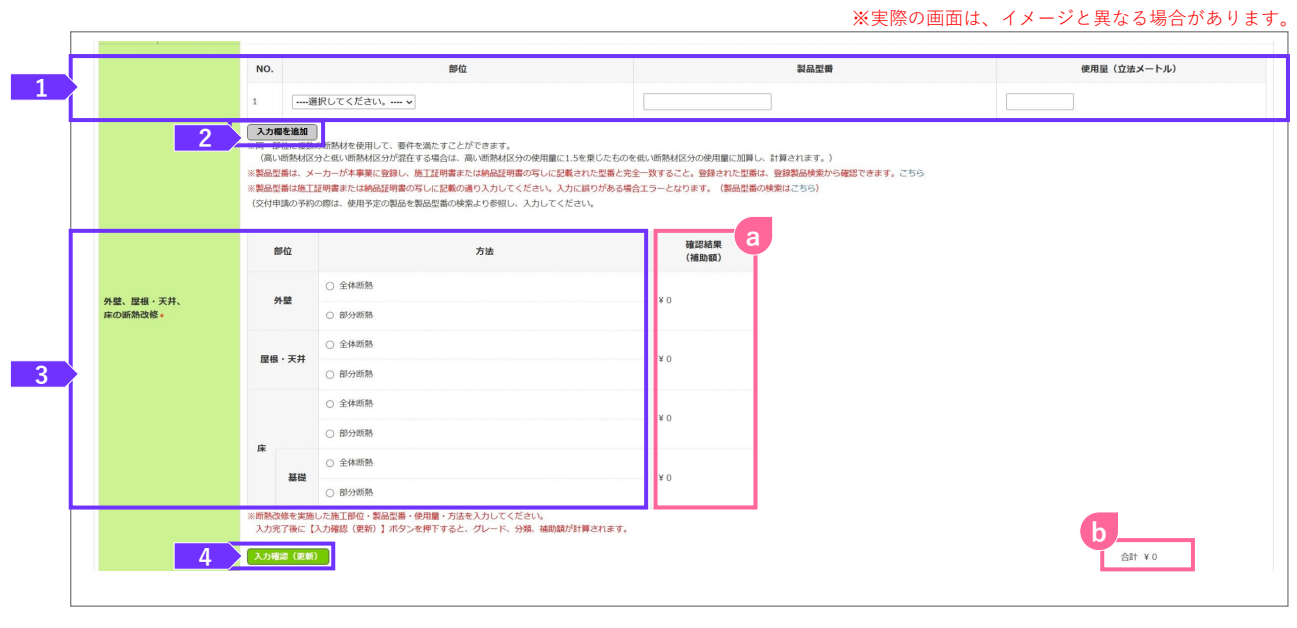

| 各項目の詳細 躯体の断熱改修                                                                                                    | 交付申請(予約を含む) 入力画面(b)           |
|----------------------------------------------------------------------------------------------------|-------------------------------|
| <b>交付申請</b> : 『納品証明書』『施工証明書』を確認しながら入力してください。                                                                                                    |                               |
| (交付申請の予約):工事請負契約等に基づき、工事(予定)の内容を入力してください。                                                                                                    |                               |
| 1 施工した部位を選択し、使用した断熱材の製品型番、および使用量(m <sup>*</sup> (立米)                                                                                                    | )を入力                          |
| ◆『納品証明書』または『施工証明書』に記載の通りに入力してください。入力に誤りがある場<br>※印以下の注釈部分の[こちら]をクリックすると、本キャンペーンのホームページの対象製品                                                                                                    | 合は、エラーとなります。<br>検索ページが表示されます。 |
| ◆断熱材区分「A-1」~「C」と、断熱材区分「D」~「F」の双方を用いる場合は、断熱材使用                                                                                                    | 量の算出にあたり、                     |
| 断熱材区分「D」~「F」の使用量に1.5を乗じたものを断熱材区分「A-1」~「C」の使用量に<br>◆交付申請の予約時、[製品型番][使用量]は使用予定の製品の型番、量を入力してください。                                                                                                    | こ合算して計算することができます。             |
|                                                                                                    |                               |
| 2 1 の入力欄を追加する場合にクリック                                                                                                    |                               |
| ◆複数の断熱材を使用した際にご使用ください。<br>                                                                                                    |                               |
| 3 施工した部位と断熱方法で該当するものを選択                                                                                                    |                               |
| <ul> <li>4 クリックして、入力した製品・部位・使用量が補助対象となるかをチェック</li> <li>◆ 1 ~ 3 の入力内容から算出します。補助額は a に表示されます。<br/>(要件を満たしていない製品・使用量の場合は、「¥0」と表示されます)<br/>「躯体の断熱改修」の補助額の合計は b に表示されます。</li> <li>◆複数の製品をまとめてチェックできます。</li> </ul> | し、補助額を算出                      |

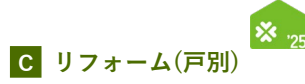

## 太陽熱利用システム

【交付申請(予約を含む) | 入力画面のイメージ(c)】

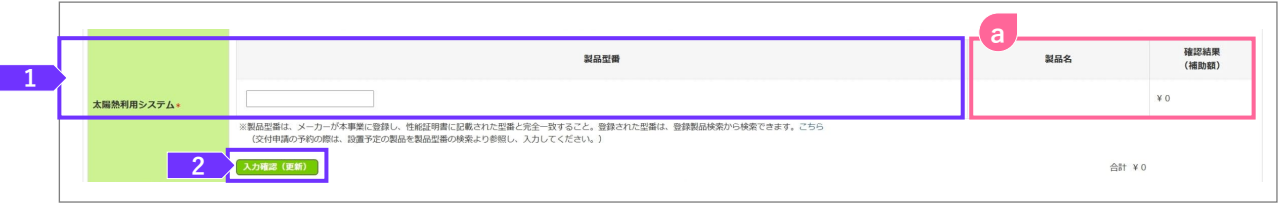

| 各項目の詳細 太陽熱利用システム                                                                                                    | 交付申請(予約を含む) 入力画面(c) |
|----------------------------------------------------------------------------------------------------|---------------------|
| 交付申請 : 『性能証明書』を確認しながら入力してください。                                                                                           |                     |
| (交付申請の予約):工事請負契約等に基づき、工事(予定)の内容を入力してください。                                                                                |                     |
| 1 設置した太陽熱利用システムの製品型番を入力                                                                                                  |                     |
| ◆『性能証明書』に記載の通りに入力してください。入力に誤りがある場合は、エラーとなります<br>※印以下の注釈部分の[こちら]をクリックすると、本キャンペーンのホームページの対象製品権                             | す。<br>食索ページが表示されます。 |
| ◆書類番号(通し番号)ではありません。<br>◆交付申請の予約時、[製品型番] は設置予定の製品のものを入力してください。                                                            |                     |
|                                                                                                    |                     |
|                                                                                                    |                     |
| 2 クリックして、人力した製品が補助対象となるかをチェックし、補助額を算出                                                                                    | I<br>I              |
| ◆ 1 の入力内容から算出します。製品名・補助額は 2 に表示されます。<br>(要件を満たしていない製品の場合は、「¥0」と表示されます)<br>(「太陽熱利用システム」の申請は1台まで、かつ補助額は一律のため、「確認結果(補助額)]欄と | ・[合計]欄は一致します)       |
|                                                                                                    |                     |

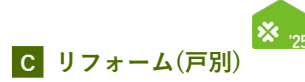

## 「高断熱浴槽

【交付申請(予約を含む) | 入力画面のイメージ(d)】

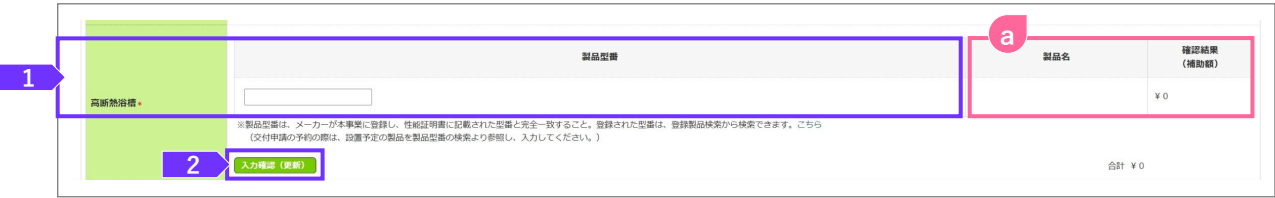

| 各項目の詳細 高断熱浴槽                                                                               | 交付申請(予約を含む) 入力画面(d) |
|--------------------------------------------------------------------------------------------|---------------------|
| 交付申請 : 『性能証明書』を確認しながら入力してください。                                                             |                     |
| (交付申請の予約):工事請負契約等に基づき、工事(予定)の内容を入力してください。                                                  |                     |
| 1 設置した高断熱浴槽の製品型番を入力                                                                        |                     |
| ◆『性能証明書』に記載の通りに入力してください。入力に誤りがある場合は、エラーとなりま<br>※印以下の注釈部分の[こちら]をクリックすると、本キャンペーンのホームページの対象製品 | す。<br>検索ページが表示されます。 |
| ◆書類番号(通し番号)ではありません。                                                                        |                     |
| ◆交付申請の予約時、[製品型番] は設置予定の製品のものを入力してください。                                                     |                     |
|                                                                                            |                     |
| 2 クリックして、入力した製品が補助対象となるかをチェックし、補助額を算b                                                      | 出                   |
| ◆ 1 の入力内容から算出します。製品名・補助額は 2 に表示されます。<br>(要件を満たしていない製品の場合は、「¥0」と表示されます)                     |                     |
| (「高断熱浴槽」の申請は1台まで、かつ補助額は一律のため、[確認結果(補助額)]欄と[合計]                                             | 欄は一致します)            |

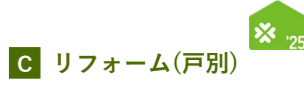

## 高効率給湯器

【交付申請(予約を含む) | 入力画面のイメージ(e)】

| 各項目の詳細 高効率給湯器                                                                                                    | 交付申請(予約を含む) 入力画面(e) |
|----------------------------------------------------------------------------------------------------|---------------------|
| 交付申請: 『納品書の写し』『保証書の写し』『銘板ラベル写真』を確認しなが<br>交付申請の予約: 工事請負契約等に基づき、工事(予定)の内容を入力してください。                                                                                                    | ら入力してください。          |
| <ol> <li>設置した高効率給湯器の方式(エコキュート等)と製品型番をセットで入力</li> <li>◆『納品書の写し』『保証書の写し』『銘板ラベル写真』に記載の通りに入力してください。<br/>入力に誤りがある場合は、エラーとなります。</li> <li>※印以下の注釈部分の[こちら]をクリックすると、本キャンペーンのホームページの対象製</li> <li>◆交付申請の予約時、[製品型番]は設置予定の製品のものを入力してください。</li> <li>※方式と製品型番の組み合わせが正しくない場合、エラーが表示されます。</li> </ol>                                    | 品検索ページが表示されます。      |
| <ul> <li>2 クリックして、入力した製品が補助対象となるかをチェックし、補助額を算</li> <li>◆ 1 の入力内容から算出します。製品名は③・補助額は⑤に表示されます。<br/>(要件を満たしていない製品の場合は、「¥0」と表示されます)<br/>(「高効率給湯器」の申請は1台まで、かつ補助額は一律のため、[確認結果(補助額)]欄と[合</li> <li>◆ ⑤には参考として、給湯省エネ2025事業で交付申請を行った場合の補助額も表示されます。<br/>給湯省エネ2025事業は別途交付申請が必要です。<br/>(給湯省エネ2025事業で補助対象外の場合は「¥0」と表示されます)</li> </ul> | 算出<br>「計]欄は一致します)   |

#### ※予約を伴う交付申請では、予約時に申告した工事から追加できません。

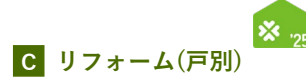

## 節水型トイレ(掃除しやすいトイレを含む)

【交付申請(予約を含む) | 入力画面のイメージ(f)】

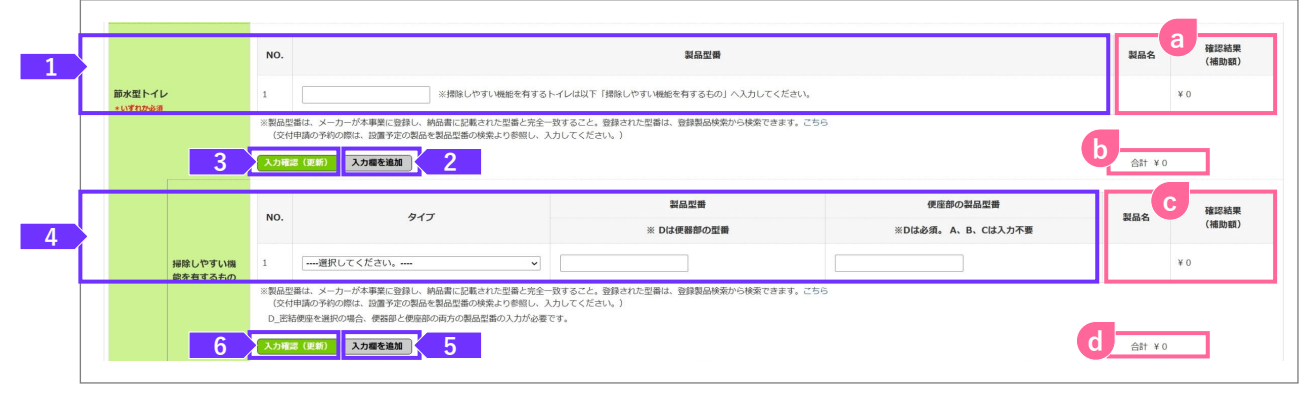

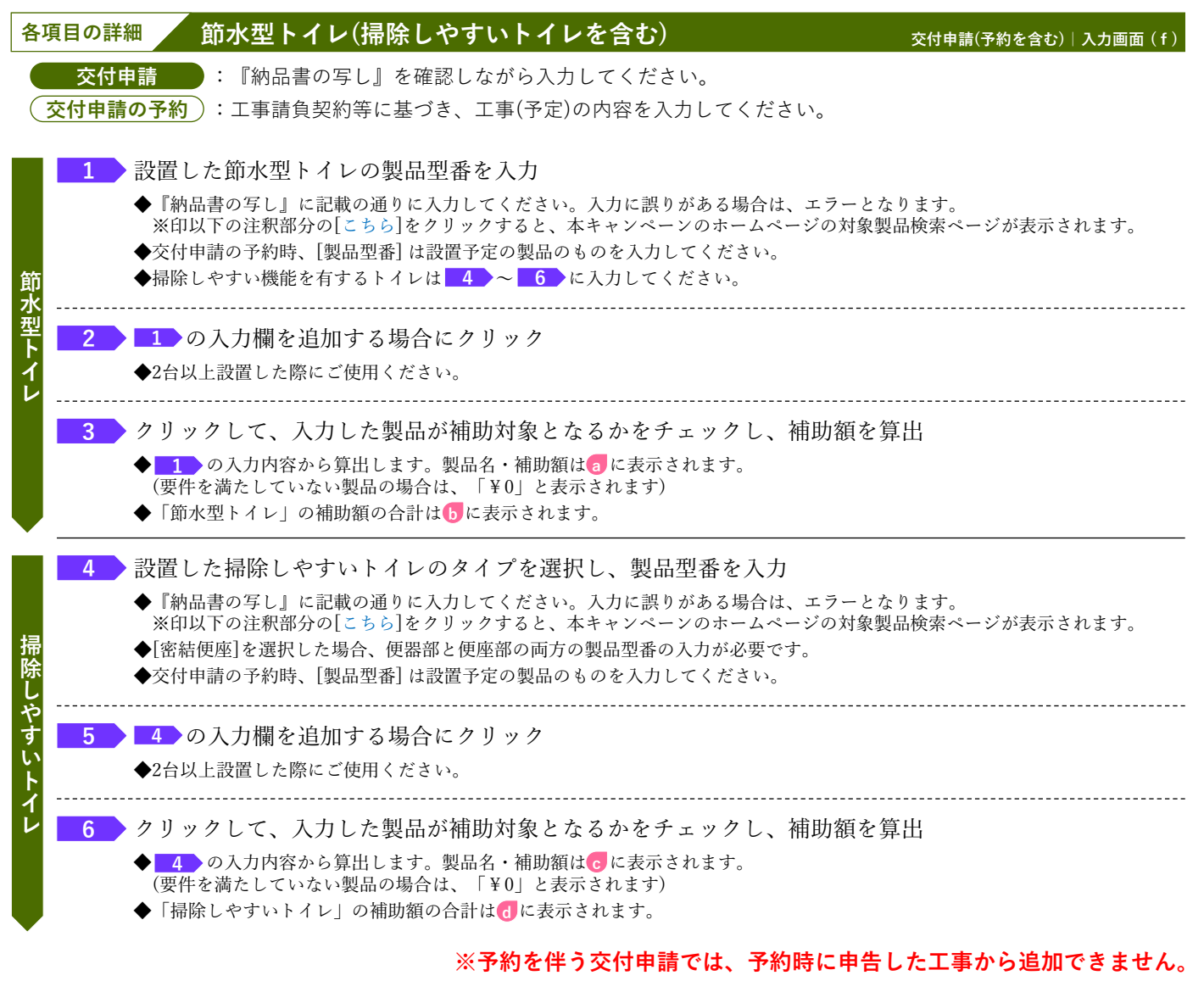

住宅省エネポータル操作説明書 交付申請等 編

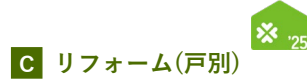

## 節湯水栓

【交付申請(予約を含む) | 入力画面のイメージ(g)】

| 1       |                          |        | NO.          | 일요 <b>있</b> 었                                                                                                 | <b>철</b> 吕名 | 確認結果<br>(補助額) |
|---------|--------------------------|--------|--------------|----------------------------------------------------------------------------------------------------|-------------|---------------|
| <b></b> |                          | 節湯水栓 * | 1            |                                                                                                    |             | ¥O            |
|         |                          |        | ※製品型<br>(交付) | 録は、メーカーが本事業に登録し、納品書等に記載された型番と完全一致すること。登録された型番は、登録製品検索から検索できます。こちら<br>時期の予約の際は、設置予定の製品を製品型番の検索より参照し、入力してください。) |             |               |
|         | 3 <u>хляжей</u> хляжей 2 |        |              |                                                                                                    |             |               |

| 各項目の詳細の読みとなっていた。                                                                                                    | 交付申請(予約を含む) 入力画面(g)  |
|----------------------------------------------------------------------------------------------------|----------------------|
| 交付申請: 『納品書の写し』を確認しながら入力してください。                                                                                                    |                      |
| (交付申請の予約):工事請負契約等に基づき、工事(予定)の内容を入力してください。                                                                                                    |                      |
| 1 設置した節湯水栓の製品型番を入力                                                                                                    |                      |
| ◆『納品書の写し』に記載の通りに入力してください。入力に誤りがある場合は、エラーとなりま<br>※印以下の注釈部分の[こちら]をクリックすると、本キャンペーンのホームページの対象製品根                                                                                                    | ます。<br>食索ページが表示されます。 |
| ◆交付申請の予約時、[製品型番] は設置予定の製品のものを入力してください。                                                                                                    |                      |
|                                                                                                    |                      |
| 2 0人力欄を追加する場合にクリック                                                                                                    |                      |
| ◆2台以上設置した際にご使用ください。                                                                                                    |                      |
| 2 カリッカレア 1カレを制日ボ斌曲社色レムアムなチェッカレ 靖田姫と営口                                                                                                    |                      |
| → クリックしし、八刀しに装前が開助対象となるかをナエックし、開助観を昇出                                                                                                    | Ì                    |
| ▼■1 の人川内谷から昇出しよう。製品名・柵切額は10に表示されます。<br>(要件を満たしていない製品の場合は、「¥0」と表示されます)                                                                                                    |                      |
| ◆「節湯水栓」の補助額の合計は □ □ |                      |
|                                                                                                    |                      |

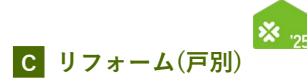

## 蓄電池

【交付申請(予約を含む) | 入力画面のイメージ(h)】

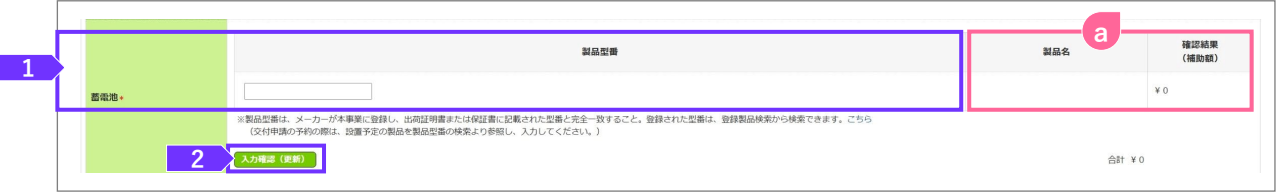

| 各項目の詳細 蓄電池                                                                                                    | 交付申請(予約を含む) 入力画面(h)         |
|----------------------------------------------------------------------------------------------------|-----------------------------|
| <b>交付申請</b> : 『出荷証明書』『保証書の写し』を確認しながら入力してください。                                                                                                    |                             |
| (交付申請の予約):工事請負契約等に基づき、工事(予定)の内容を入力してください。                                                                                                    |                             |
| <ul> <li>1 設置した蓄電池のパッケージ型番を入力</li> <li>◆『出荷証明書』『保証書の写し』に記載の通りに入力してください。入力に誤りがある場合は、<br/>※印以下の注釈部分の[こちら]をクリックすると、本キャンペーンのホームページの対象製品を</li> </ul>                                                        | 、エラーとなります。<br>検索ページが表示されます。 |
| ◆書類番号(通し番号)ではありません。<br>◆交付申請の予約時、[パッケージ型番]は設置予定の製品のものを入力してください。                                                                                                    |                             |
|                                                                                                    |                             |
| <ul> <li>2 クリックして、入力した製品が補助対象となるかをチェックし、補助額を算出</li> <li>◆ 1 の入力内容から算出します。製品名・補助額は③に表示されます。</li> <li>(要件を満たしていない製品の場合は、「¥0」と表示されます)</li> <li>(「蓄電池」の申請は1台まで、かつ補助額は一律のため、[確認結果(補助額)]欄と[合計]欄は一</li> </ul> | -致します)                      |

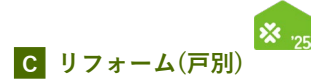

## 「宅配ボックスの設置

## 【交付申請(予約を含む) | 入力画面のイメージ(i)】

|   |         | ※美院の画面は、                                                                                                    | 1メーンと異なる場 | i合かめりより       |
|---|---------|----------------------------------------------------------------------------------------------------|-----------|---------------|
|   |         |                                                                                                    |           |               |
| 1 |         | 製品型構                                                                                                    | 製品名       | 確認結果<br>(補助額) |
|   | 宅配ボックス* |                                                                                                    |           | ¥0            |
|   |         | ※製品型番は、メーカーが本事業に登録し、性能証明書に記載された型番と完全一致すること。登録された型番は、登録製品検索から検索できます。こちら<br>(父付申請の予約の際は、設置予定の製品を製品型集の検索より参照し、入力してください。) |           |               |
|   | 2       | 入力構造(肥新)                                                                                                    | 合計 ¥0     |               |

| 各項目の詳細 宅配ボックスの設置                                                                                                    | 交付申請(予約を含む) 入力画面(i) |
|----------------------------------------------------------------------------------------------------|---------------------|
| 交付申請 : 『性能証明書』を確認しながら入力してください。<br>交付申請の予約 : 工事請負契約等に基づき、工事(予定)の内容を入力してください。                                                                                                    |                     |
| <ul> <li>1 設置した宅配ボックスの製品型番を入力</li> <li>◆『性能証明書』に記載の通りに入力してください。入力に誤りがある場合は、エラーとなりまた※印以下の注釈部分の[こちら]をクリックすると、本キャンペーンのホームページの対象製品を</li> <li>◆書類番号(通し番号)ではありません。</li> <li>◆交付申請の予約時、[製品型番]は設置予定の製品のものを入力してください。</li> </ul> | す。<br>検索ページが表示されます。 |
| 2 クリックして、入力した製品が補助対象となるかをチェックし、補助額を算出                                                                                                    | 1                   |

◆ 1 の入力内容から算出します。製品名・補助額は(2)に表示されます。
 (要件を満たしていない製品の場合は、「¥0」と表示されます)
 (「宅配ボックスの設置」の申請は1台まで、かつ補助額は一律のため、[確認結果(補助額)]欄と[合計]欄は一致します)

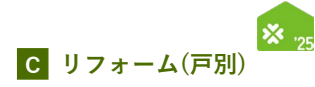

## 「ビルトイン食器洗機の設置

## 【交付申請(予約を含む) | 入力画面のイメージ(j)】

/ ビルトイン合哭洗機の設置

冬頃日の詳細

※実際の画面は、イメージと異なる場合があります。

| 1 |            | 힆읆껲쁌                                                                                                    | <b>製品名</b> a | 確認結果<br>(補助額) |
|---|------------|----------------------------------------------------------------------------------------------------|--------------|---------------|
|   | ビルトイン食器洗機・ |                                                                                                    |              | ¥0            |
|   |            | ※製品型備は、メーカーが本事業に登録し、納品書等に記載された型備と完全一致すること。登録された型備は、登録製品検索から検索できます。こちら<br>(交付申請の予約の際は、設置予定の製品を製品型備の検索より参照し、入力してください。) |              |               |
|   | 2          | 入力領認 (逆新)                                                                                                    | 合計 ¥(        | )             |

| 日本日本日本日本日本日本日本日本日本日本日本日本日本日本日本日本日本日本日本                                                                                                    | 父付申請(予約を含む) 人刀画面(J)      |
|----------------------------------------------------------------------------------------------------|--------------------------|
| 交付申請 : 『納品書の写し』を確認しながら入力してください。                                                                                                    |                          |
| <ol> <li>設置したビルトイン食器洗機の製品型番を入力</li> <li>◆『納品書の写し』に記載の通りに入力してください。入力に誤りがある場合は、エラーとな<br/>※印以下の注釈部分の[こちら]をクリックすると、本キャンペーンのホームページの対象製</li> <li>◆交付申請の予約時、[製品型番]は設置予定の製品のものを入力してください。</li> </ol> | なります。<br>製品検索ページが表示されます。 |
| <ul> <li>2 クリックして、入力した製品が補助対象となるかをチェックし、補助額を算</li> <li>▲ 1 の入力内容から算出します。製品名・補助額はつに表示されます。<br/>(要件を満たしていない製品の場合は、「¥0」と表示されます)<br/>(「ビルトイン食器洗機」の申請は1台まで、かつ補助額は一律のため、[確認結果(補助額)]</li> </ul>    | 算出<br>]欄と[合計]欄は一致します)    |

#### ※予約を伴う交付申請では、予約時に申告した工事から追加できません。

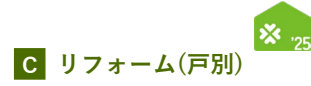

## 掃除しやすいレンジフードの設置

【交付申請(予約を含む) | 入力画面のイメージ(k)】

※実際の画面は、イメージと異なる場合があります。

|                | 就品型等                                                                                                    | 製品名  | 確認結果<br>(補助額)                                                                                                    |
|----------------|----------------------------------------------------------------------------------------------------|------|----------------------------------------------------------------------------------------------------|
| 掃除しやすいレンジフード + |                                                                                                    |      | ¥0                                                                                                    |
|                | ※製品型器は、メーカーが本事業に登録し、納品書等に記載された型器と完全一致すること。登録された型器は、登録製品検索から検索できます。こちら<br>(文付申請の予約の際は、設置予定の製品を製品型器の検索より参照し、入力してください。) |      |                                                                                                    |
| 2              | 入力補證((25年))                                                                                                    | 合計 ¥ | 0                                                                                                    |
|                | 博能しやすいレンジフード。<br>2                                                                                                   |      | 製品型備         製品型備         製品型         製品型         製品型         製品型         製品型         製品型         製品型         製品型         製品型         製品型         製品型         製品型         製品型         製品型         製品型         製品型         製品型         製品型         製品型         製品型         製品型         型         型         2         2         2         2         2         2         2 <th2< th="">         2         2         <t< td=""></t<></th2<> |

| 各項目の詳細 掃除しやすいレンジフードの設置                                                                      | 交付申請(予約を含む) 入力画面(k)                 |
|---------------------------------------------------------------------------------------------|-------------------------------------|
| 交付申請 : 『納品書の写し』を確認しながら入力してください。                                                             |                                     |
| ( <u>父<b>行甲請の予約</b></u> ):工事請負契約等に基づき、工事(予定)の内容を人力してください。                                   |                                     |
| 1 設置した掃除しやすいレンジフードの製品型番を入力                                                                  |                                     |
| ◆『納品書の写し』に記載の通りに入力してください。入力に誤りがある場合は、エラーとなり<br>※印以下の注釈部分の[こちら]をクリックすると、本キャンペーンのホームページの対象製品株 | ます。<br>検索ページが表示されます。                |
| ◆交付申請の予約時、[製品型番]は設置予定の製品のものを入力してください。                                                       |                                     |
|                                                                                             |                                     |
| 2 クリックして、入力した製品が補助対象となるかをチェックし、補助額を算出                                                       | 4                                   |
| ◆ 1 の入力内容から算出します。製品名・補助額は 2 に表示されます。<br>(要件を満たしていない製品の場合は、「¥0」と表示されます)                      | יייי, אומערוב או אומערוב או איייייי |
| (「掃除しやすいレンシフート」の申請は1台まで、かつ補助額は一律のため、[催認結果(補助)                                               | 預川(欄と[台計])欄は一致します)                  |

◆「キッチンセットの交換を伴う対面化改修」を申請する場合、「掃除しやすいレンジフードの設置」は申請できません。

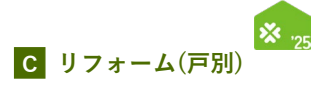

## ビルトイン自動調理対応コンロの設置

#### 【交付申請(予約を含む) | 入力画面のイメージ(1)】

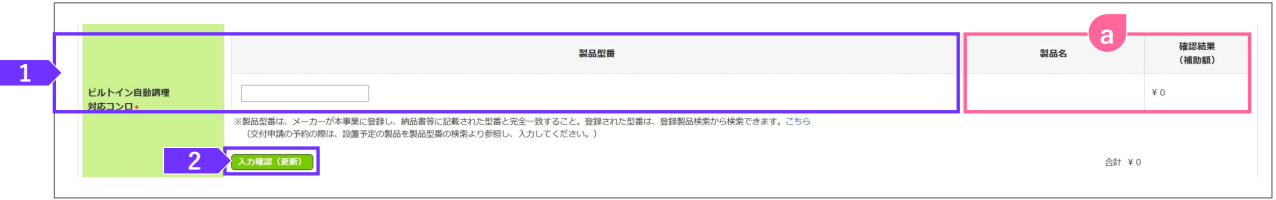

| 各項目の詳細 ビルトイン自動調理対応コンロの設置                                                                                                    | 交付申請(予約を含む) 入力画面(丨)          |
|----------------------------------------------------------------------------------------------------|------------------------------|
| 交付申請 : 『納品書の写し』を確認しながら入力してください。<br>交付申請の予約 : 工事請負契約等に基づき、工事(予定)の内容を入力してください。                                                                                                    |                              |
| <ol> <li>設置したビルトイン自動調理対応コンロの製品型番を入力</li> <li>◆『納品書の写し』に記載の通りに入力してください。入力に誤りがある場合は、エラーとなりま<br/>※印以下の注釈部分の[こちら]をクリックすると、本キャンペーンのホームページの対象製品検</li> <li>◆交付申請の予約時、[製品型番]は設置予定の製品のものを入力してください。</li> </ol>                                                            | ます。<br>検索ページが表示されます。         |
| <ul> <li>2 クリックして、入力した製品が補助対象となるかをチェックし、補助額を算出</li> <li>● 1 の入力内容から算出します。製品名・補助額は (a)に表示されます。<br/>(要件を満たしていない製品の場合は、「¥0」と表示されます)<br/>(「ビルトイン自動調理対応コンロ」の申請は1台まで、かつ補助額は一律のため、[確認結果(補<br/>一致します)</li> <li>● 「キッチンセットの交換を伴う対面化改修」を申請する場合、「ビルトイン自動調理対応コンロ</li> </ul> | 前助額)]欄と[合計]欄は<br>□」は申請できません。 |

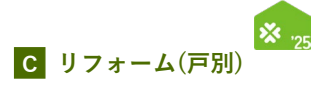

## 「浴室乾燥機の設置

## 【交付申請(予約を含む) | 入力画面のイメージ(m)】

/ 次安乾燥機の設置

タロ日の詳細

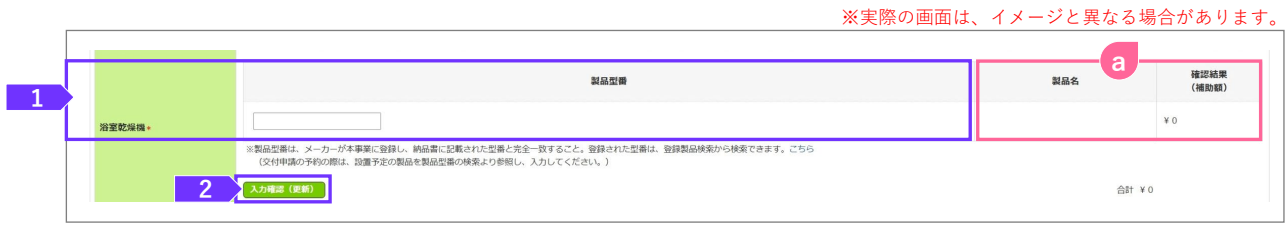

| 日天日の肝福                        | 「「「「「」」「「」」「「」」「」」「「」」「」」「」」「」」「」」「」」「」                                                                                                    | 父竹申請(予約を含む)   入刀画面 (m)     |
|-------------------------------|----------------------------------------------------------------------------------------------------|----------------------------|
| 交付申請<br>交付申請の予約               | <ul> <li>: 『納品書の写し』を確認しながら入力してください。</li> <li>: 工事請負契約等に基づき、工事(予定)の内容を入力してください。</li> </ul>                                                    |                            |
| 1 設置した<br>◆『納品<br>※印以<br>◆交付申 | た浴室乾燥機の製品型番を入力<br>書の写し』に記載の通りに入力してください。入力に誤りがある場合は、エラー。<br>下の注釈部分の[こちら]をクリックすると、本キャンペーンのホームページの対象<br>請の予約時、[製品型番]は設置予定の製品のものを入力してください。       | となります。<br>象製品検索ページが表示されます。 |
| 2 クリック<br>◆ 1<br>(要件を<br>(「浴室 | クして、入力した製品が補助対象となるかをチェックし、補助額な<br>の入力内容から算出します。製品名・補助額は3に表示されます。<br>2満たしていない製品の場合は、「¥0」と表示されます)<br>2乾燥機」の申請は1台まで、かつ補助額は一律のため、[確認結果(補助額)]欄と[4 | を算出<br>合計]欄は一致します)         |

#### ※予約を伴う交付申請では、予約時に申告した工事から追加できません。

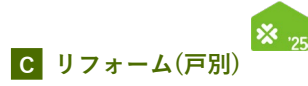

#### , 空気清浄機能・換気機能付きエアコンの設置

【交付申請(予約を含む) | 入力画面のイメージ(n)】

※実際の画面は、イメージと異なる場合があります。

|                           | NO.                | 製品型機                                                                                                    | 製品名 | る。      | 確認結果<br>(補助額) |
|---------------------------|--------------------|----------------------------------------------------------------------------------------------------|-----|---------|---------------|
| 空気清浄機能・換気機能付きエ<br>アコンの設置・ | 1                  |                                                                                                    |     |         | ¥ 0           |
| 3                         | ※製品型<br>(交付<br>入力明 | (酒は、シーカーが本事に容担し、納品素やに起意された思慮と完全一致すること。含語された思慮は、登録製品味素から検索できます。こちら<br>申請の予約の際は、設置予定の製品を製品型態の味素より影響し、入力してください。)<br>高((注前)<br>入力感を強加<br>2 |     | b at vo |               |

| <u>各項目の詳細</u> 空気清浄機能・換気機能付きエアコンの設置                                                                                                    | 交付申請(予約を含む)        | 入力画面(n) |
|----------------------------------------------------------------------------------------------------|--------------------|---------|
| 交付申請 : 『納品書の写し』を確認しながら入力してください。<br>交付申請の予約 : 工事請負契約等に基づき、工事(予定)の内容を入力してください。                                                                                                    |                    |         |
| 1 設置した空気清浄機能・換気機能付きエアコンの製品型番を入力                                                                                                    |                    |         |
| <ul> <li>◆『納品書の写し』に記載の通りに入力してください。入力に誤りがある場合は、エラーとなりま<br/>※印以下の注釈部分の[こちら]をクリックすると、本キャンペーンのホームページの対象製品様</li> <li>◆交付申請の予約時、[製品型番]は設置予定の製品のものを入力してください。</li> </ul>                             | ます。<br>検索ページが表示されま | きす。     |
| 2 1 の入力欄を追加する場合にクリック<br>◆2台以上設置した際にご使用ください。                                                                                                    |                    |         |
| <ul> <li>3 クリックして、入力した製品が補助対象となるかをチェックし、補助額を算出</li> <li>◆ 1 の入力内容から算出します。製品名・冷房能力・補助額はつに表示されます。<br/>(要件を満たしていない製品の場合は、「¥0」と表示されます)</li> <li>◆「空気清浄機能・換気機能付きエアコン」の補助額の合計はりに表示されます。</li> </ul> |                    |         |

#### ※予約を伴う交付申請では、予約時に申告した工事から追加できません。

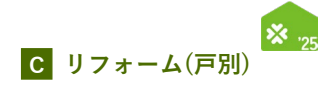

## 「バリアフリー改修(手すりの設置、段差解消、廊下幅等の拡張)

## 【交付申請(予約を含む) | 入力画面のイメージ(o)】

※実際の画面は、イメージと異なる場合があります。

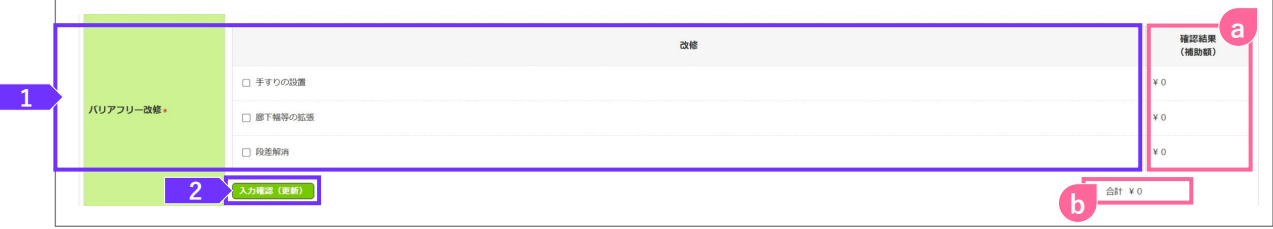

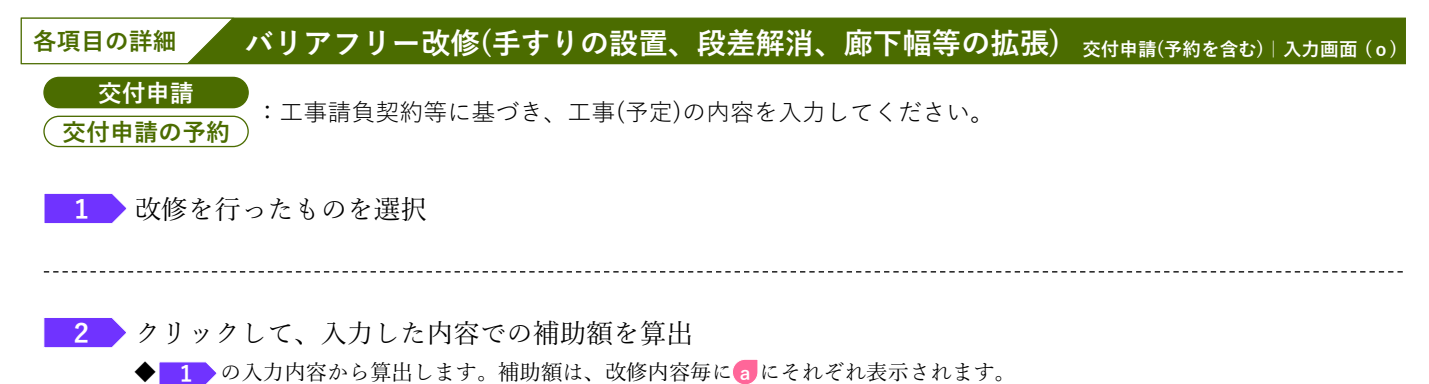

◆「バリアフリー改修」の補助額の合計は
▶ に表示されます。

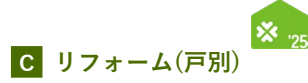

## 衝撃緩和畳の設置

【交付申請(予約を含む) | 入力画面のイメージ(p)】

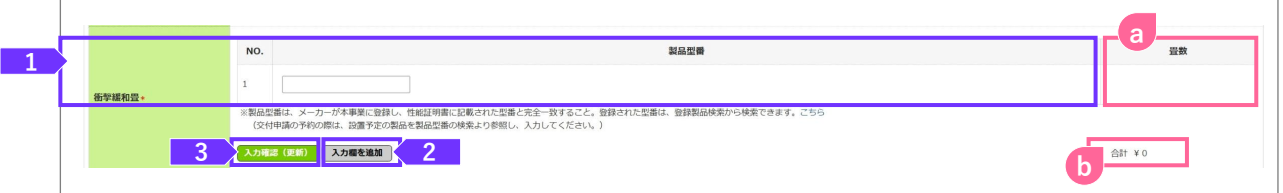

| 各項目の詳細 衝撃緩和畳の設置                                                                                                    | 交付申請(予約を含む) 入力画面(p)      |
|----------------------------------------------------------------------------------------------------|--------------------------|
| 交付申請 : 『性能証明書』を確認しながら入力してください。<br>交付申請の予約 : 工事請負契約等に基づき、工事(予定)の内容を入力してください。                                                                                                    |                          |
| <ol> <li>設置した衝撃緩和畳の製品型番を入力</li> <li>◆『性能証明書』に記載の通りに入力してください。入力に誤りがある場合は、エラーとな<br/>※印以下の注釈部分の[こちら]をクリックすると、本キャンペーンのホームページの対象</li> <li>◆シリアル番号(通し番号)ではありません。</li> <li>◆交付申請の予約時、[製品型番]は設置予定の製品のものを入力してください。</li> </ol> | とります。<br>製品検索ページが表示されます。 |
| 2 1 の入力欄を追加する場合にクリック                                                                                                    |                          |
| <ul> <li>3 クリックして、入力した製品が補助対象となるかをチェックし、補助額を</li> <li>◆ 1 の入力内容から算出します。製品名・畳数はつに、補助額はしに表示されます。</li> <li>(要件を満たしていない製品や合計4.5畳未満の場合は、「¥0」と表示されます)</li> </ul>                                                           | :算出                      |

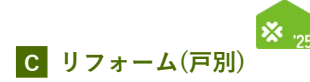

## キッチンセットの交換を伴う対面化改修

【交付申請(予約を含む) | 入力画面のイメージ(g)】

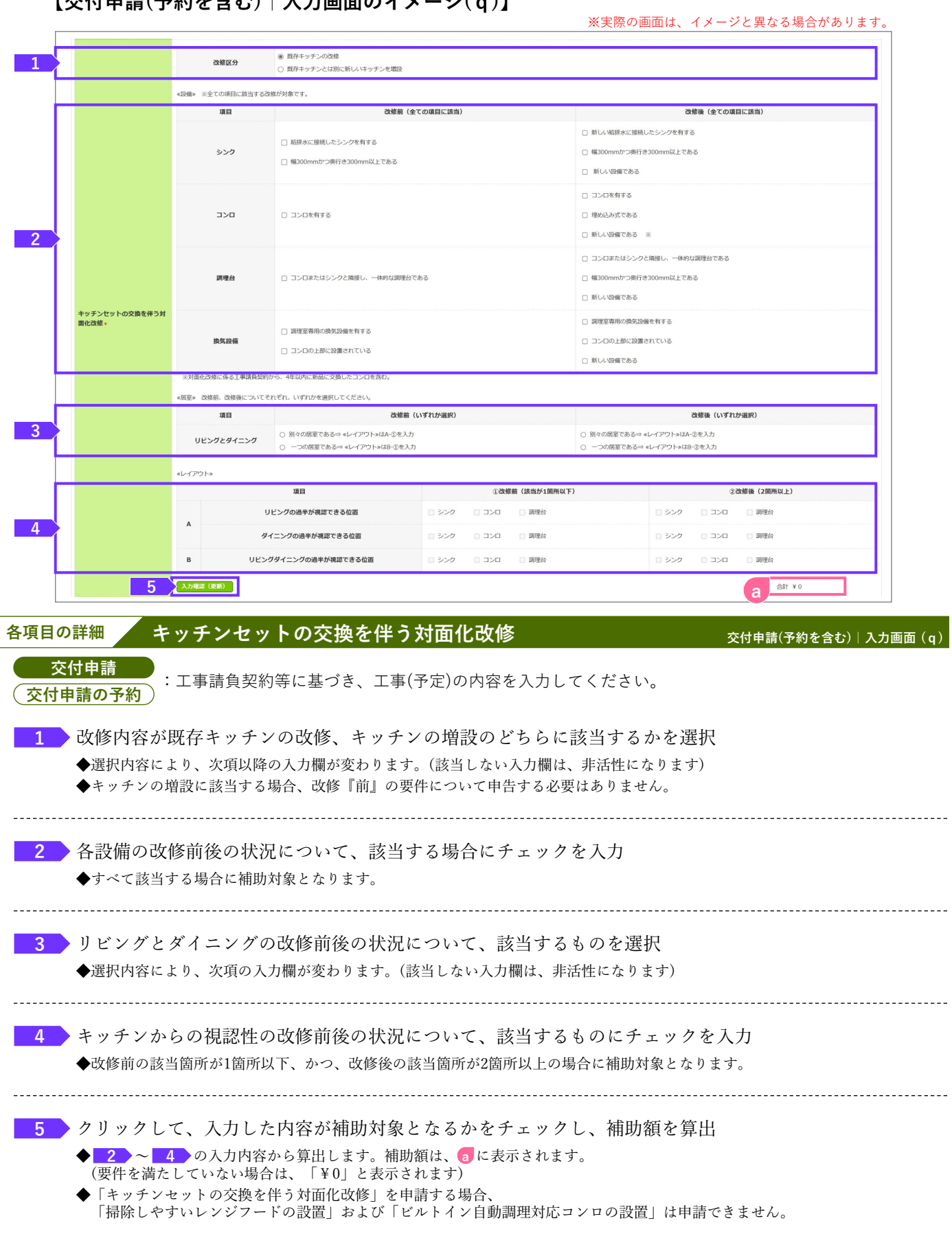

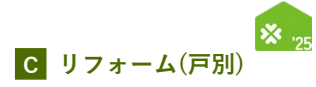

## 「リフォーム瑕疵保険等への加入

## 【交付申請(予約を含む) | 入力画面のイメージ(r)】

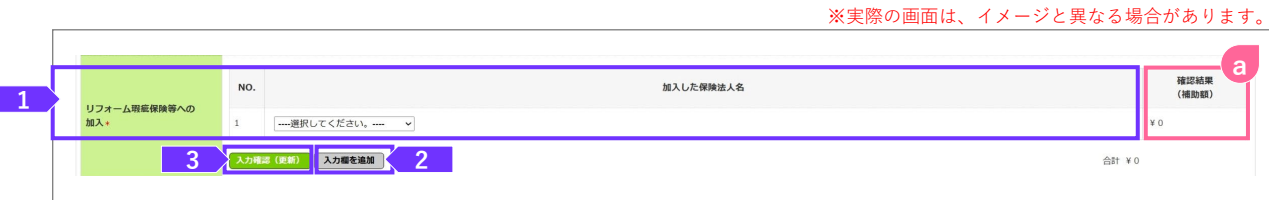

| 各項目の詳細 リフォーム瑕疵保険等への加入                                  | 交付申請(予約を含む) | 入力画面(r) |
|--------------------------------------------------------|-------------|---------|
| 交付申請<br>: 『リフォーム瑕疵保険の保険証券または保険付保証明書』を確認しながら<br>交付申請の予約 | う選択してください。  |         |
| 1 加入した保険を取り扱う保険法人を選択                                   |             |         |
|                                                        |             |         |
| 2 1 の入力欄を追加する場合にクリック                                   |             |         |
| ◆2つ以上の保険契約を行った際に使用ください。                                |             |         |
|                                                        |             |         |
| 3 クリックして、補助額を算出                                        |             |         |
| <br>◆補助額は <mark>a</mark> に表示されます。                      |             |         |

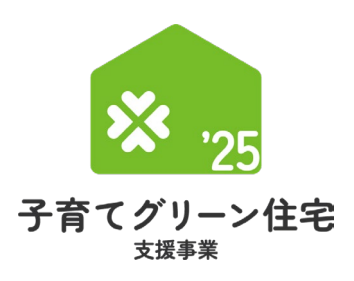

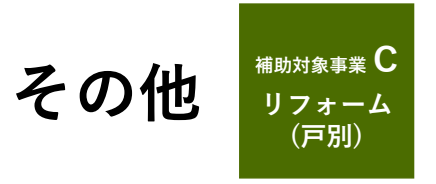

4/14以降順次公開予定

第5章

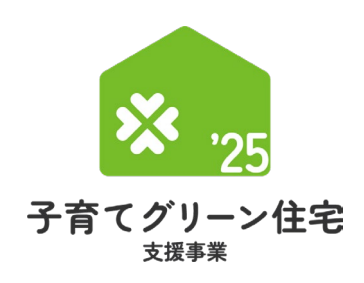

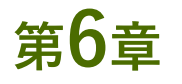

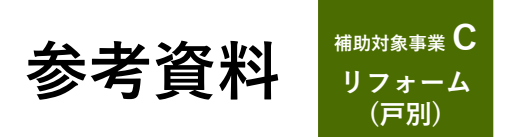

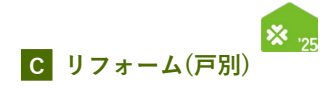

## をないている。 (予約を含む) | 詳細画面の管理情報について

交付申請の作成日や交付決定日等の日付情報等、各申請のサマリや状況は、[交付申請(予約を含む) | 詳細] 画面上部に表示されます。自身が行った交付申請(予約を含む)の状況を確認する際に参照してください。

#### 【交付申請(予約を含む)|詳細画面 管理情報】

| 作成日            | 2025/04/15                                                                          | 最終更新日        | 2025/04/15                        |  |  |  |
|----------------|-------------------------------------------------------------------------------------|--------------|-----------------------------------|--|--|--|
| 交付申請番号         | K40000000 □ ワンストップから作成<br>※現在、この申請の予算は確保されていません。<br>(交付申請(予約を含む)の提出前,予約申請後の予約期限切れ等) | 補助事業         | リフォーム (戸別)                        |  |  |  |
| 共同事業者(氏)       |                                                                                     | 共同事業者(名)     |                                   |  |  |  |
| 交付申請ステータス      | 作成中                                                                                 | 最終ステータス遷移日   | 2025/04/15                        |  |  |  |
| 交付申請提出日        |                                                                                     | 交付申請額(予約を含む) | 0                                 |  |  |  |
| 交付決定日          |                                                                                     |              |                                   |  |  |  |
| 交付確定日          |                                                                                     | 交付確定額        |                                   |  |  |  |
| 予約提出日          |                                                                                     | 予約期限         |                                   |  |  |  |
| 不備訂正依頼日        |                                                                                     | 不備訂正期限       | ※不偏訂正期限の簡際に再度の案内は行いませんので、ご注意ください。 |  |  |  |
| 事業者ID(統括アカウント) | 5000000                                                                             | 法人名(屋号)      | ○○株式会社                            |  |  |  |

#### 【管理情報記載項目の詳細】

| 項目名           | 詳細                                                                                 | 項目名              | 詳細                                        |
|---------------|------------------------------------------------------------------------------------|------------------|-------------------------------------------|
| 作成日           | 当該交付申請を作成した日<br>※ [交付申請(予約を含む)の新規作成]画面から<br>作成を開始した日                               | 最終更新日            | 当該交付申請の入力等を更新し、<br>入力完了(仮保存含む)した直近の日      |
| 交付申請番号        | 当該交付申請における管理上の番号<br>(K+数字9桁の番号)<br>※ ワンストップ申請を利用した申請の場合は<br>[ワンストップから作成]にチェックが入ります | 補助事業             | 当該交付申請の補助事業の種別                            |
| 共同事業者氏名       | 工事を発注した(補助金の還元を受ける)方の氏名                                                            |                  |                                           |
| 交付申請<br>ステータス | 当該交付申請の現在の申請ステータス<br>※ 詳細は次ページ参照                                                   | 最終ステータス<br>遷移日   | 交付申請ステータスが更新された日                          |
| 交付申請提出日       | 当該交付申請を提出した日<br>※ 交付申請(予約を含む)の詳細画面にて、<br>[交付申請の提出]ボタンを押した日                         | 交付申請額<br>(予約を含む) | 当該交付申請(予約を含む)で、<br>入力完了(仮保存含む)した時点での交付申請額 |
| 交付決定日         | 事務局が当該交付申請(予約を含む)の<br>交付決定を行った日                                                    |                  |                                           |
| 交付確定日         | 当該交付申請の交付確定日                                                                       | 交付確定額            | 当該交付申請の交付確定額                              |
| 予約提出日         | 当該交付申請の予約を提出した日<br>※ [交付申請(予約を含む)   入力]画面にて<br>[予約の提出]ボタンを押した日                     | 予約期限             | 交付申請の予約における有効期間                           |
| 不備訂正依頼日       | 事務局が当該交付申請(予約を含む)において、<br>不備等の訂正を求めた日                                              | 不備訂正期限           | 当該交付申請(予約を含む)において、<br>不備等の訂正を行うことが可能な期限の日 |
| 登録事業者番号       | 統括アカウントにて登録した事業者の番号                                                                | 法人名(屋号)          | 当該統括アカウントの法人名(屋号)                         |

※次ページへ続く

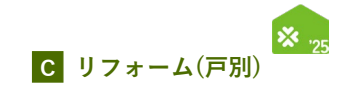

#### 【交付申請ステータスの詳細】(《共通》は、交付申請と交付申請の予約で共通です)

| 交付申請ステータス                         | 状態                                                                                                    | 編集可否 | 予算確保         |
|-----------------------------------|----------------------------------------------------------------------------------------------------|------|--------------|
| 作成中 <b>≪共通</b> ≫                  | 利用者が、入力している状態                                                                                                | 0    | $	imes^{*1}$ |
| 編集完了 <b>≪共通</b> ≫                 | 利用者が、書類を添付している状態([作成中]に戻すことができます)                                                                            | 0    | $	imes^{*1}$ |
| 審査中 * <sup>2</sup> ≪ <b>共通</b> ≫  | 事務局が審査をしている状態                                                                                                | ×    | 0            |
| 審査中(要電話確認) ≪ <b>共通</b> ≫          | 事務局の審査の結果、利用者に電話確認が必要な状態                                                                                     | ×    | 0            |
| 訂正依頼 * <sup>2</sup> ≪ <b>共通</b> ≫ | 事務局が、利用者に不備等の訂正を求めている状態                                                                                      | 0    | 0            |
| 予約済* <sup>2</sup>                 | 事務局による交付申請の予約の審査が終わり、予約が確定した状態<br>交付申請の登録に進むことができます。                                                         | 0    | 0            |
| 交付決定*2                            | 事務局による交付申請の審査が終わり、交付決定が行われた状態                                                                                | ×    | 0            |
| 受付却下 * <sup>2</sup> 《 <b>共通</b> 》 | 不備訂正期限までに不備の訂正に至らなかった、予約済の交付申請について利用者が<br>交付申請の提出に至らなかった、等により、事務局が交付申請(予約を含む)の受付を<br>却下した状態([作成中]に戻すことができます) | 0    | ×            |
| 申請取下 * <sup>2</sup> ≪ <b>共通</b> ≫ | 事務局の審査の結果、申請を無効化した状態(再編集できません)                                                                               | ×    | ×            |
| 誤申請 <b>≪共通</b> ≫                  | 利用者が、交付申請を削除した状態<br>([再編集]ボタンをクリックすることで、[作成中]のステータスに戻すことができます)                                               | ×    | ×            |

\*1 交付申請の予約を行った場合、予約の有効期間内については予算が確保されます。 \*2 審査進捗のメール受信設定を「受信する」にしている場合、当該交付申請ステータスに遷移した時点で登録されているメールアドレスに通知が 届きます。

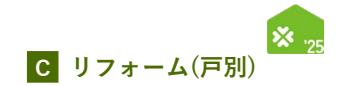

## 「住宅省エネ2025キャンペーンの他の構成事業併用における本事業の申請

住宅省エネ2025キャンペーンの他の構成事業の交付申請を行った場合、同一発注者の同一の住宅における交付 申請に限り、本事業の必須工事3カテゴリーの1つを実施したものとして扱います。

| 併用する事業                      | 本事業の必須工事  |
|-----------------------------|-----------|
| 先進的窓リノベ2025事業               | 開口部の断熱改修  |
| 給湯省エネ2025事業、賃貸集合給湯省エネ2025事業 | エコ住宅設備の設置 |

ただし、本事業の交付決定前に他の構成事業で交付決定されることが要件となります。

住宅省エネ2025キャンペーンの他の構成事業を併用した場合の本事業の交付申請の流れは以下のとおりです。

#### (A)同一担当者による申請の場合

すべての交付申請の進捗を担当者アカウントで管理できるため、本事業の交付申請は他の構成事業の交付申請の 提出後に可能となります。ただし、本事業の交付決定は、他の構成事業の交付決定後となります。

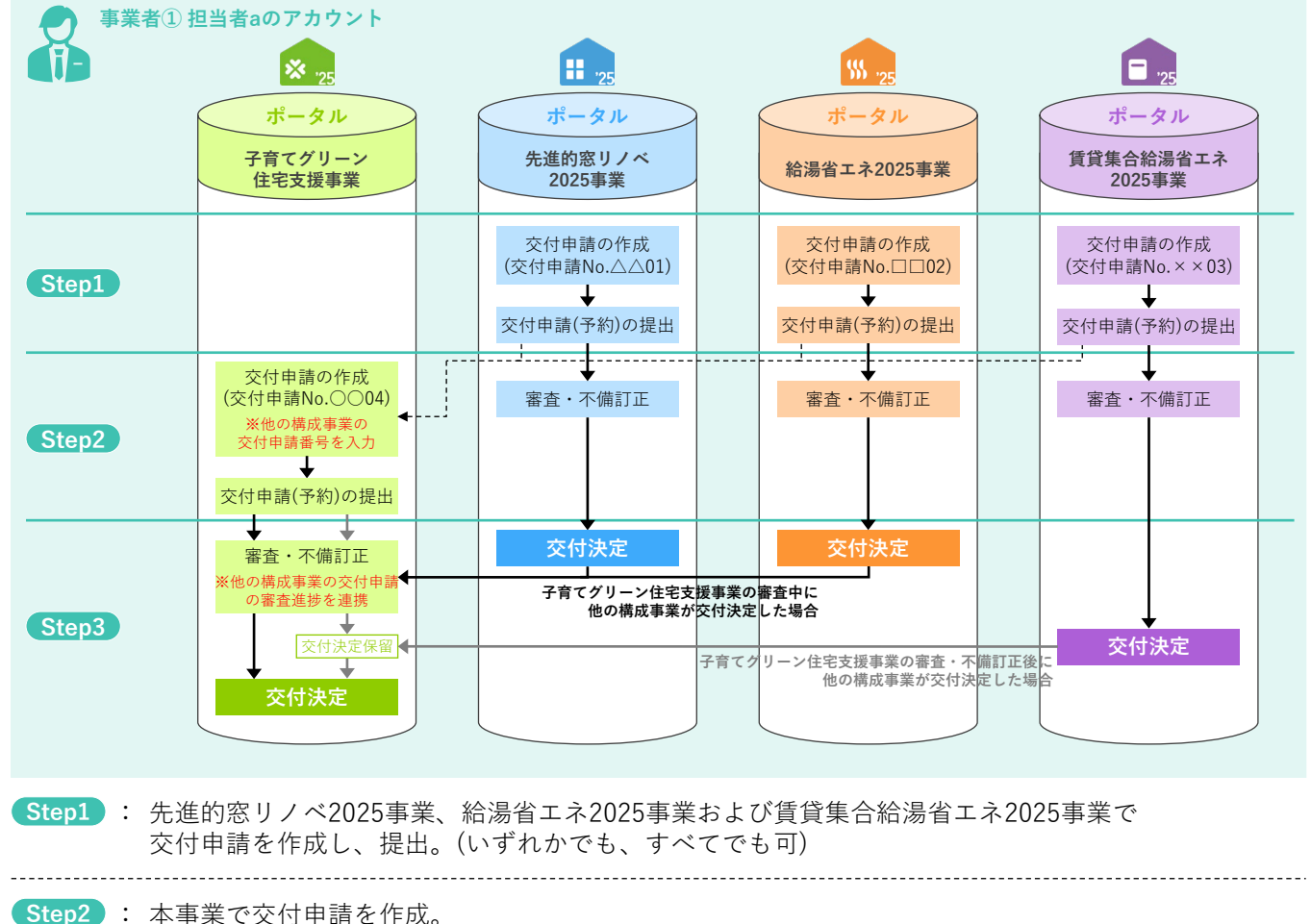

その際、先進的窓リノベ2025事業、給湯省エネ2025事業、賃貸集合給湯省エネ2025の 交付申請と連携

- ※仮保存時は、他の構成事業のステータスの進捗や、共同事業者の一致不問
- ※交付申請時、他の構成事業のステータスは交付申請以降であり、共同事業者は一致
- ※交付申請の予約は、他の構成事業のステータスが予約提出以降
- Step3 : 本事業の交付申請の審査過程において、先進的窓リノベ2025事業、給湯省エネ2025事業、 賃貸集合給湯省エネ2025事業の審査進捗を連携。 (いずれかの)交付決定に達した以降に、本事業の交付決定を行う。
   ※他の構成事業の審査が滞った場合、本事業は交付決定に至らない。
   ※審査過程において、他の工事により必須工事のすべてや最低補助額5万円を満たすことが確認できた場合は
  - ※審査過程において、他の工事により必須工事のすべてや最低補助額5万円を満たすことが確認できた場合は 他の構成事業の交付決定によらず、本事業にて交付決定を行う

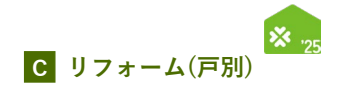

## (B)異なる担当者(同一事業者、複数の事業者を問わず)による申請の場合

他の構成事業の交付申請の進捗を本事業の交付申請を行う担当者が把握できないため、本事業の交付申請は他の 構成事業の交付決定後に可能とします。また、本事業の交付申請時に他の構成事業の交付決定通知(「交付決定と 振込のお知らせ」でも可)の添付が必要です。(交付決定通知書等の詳細については次頁を参照ください)

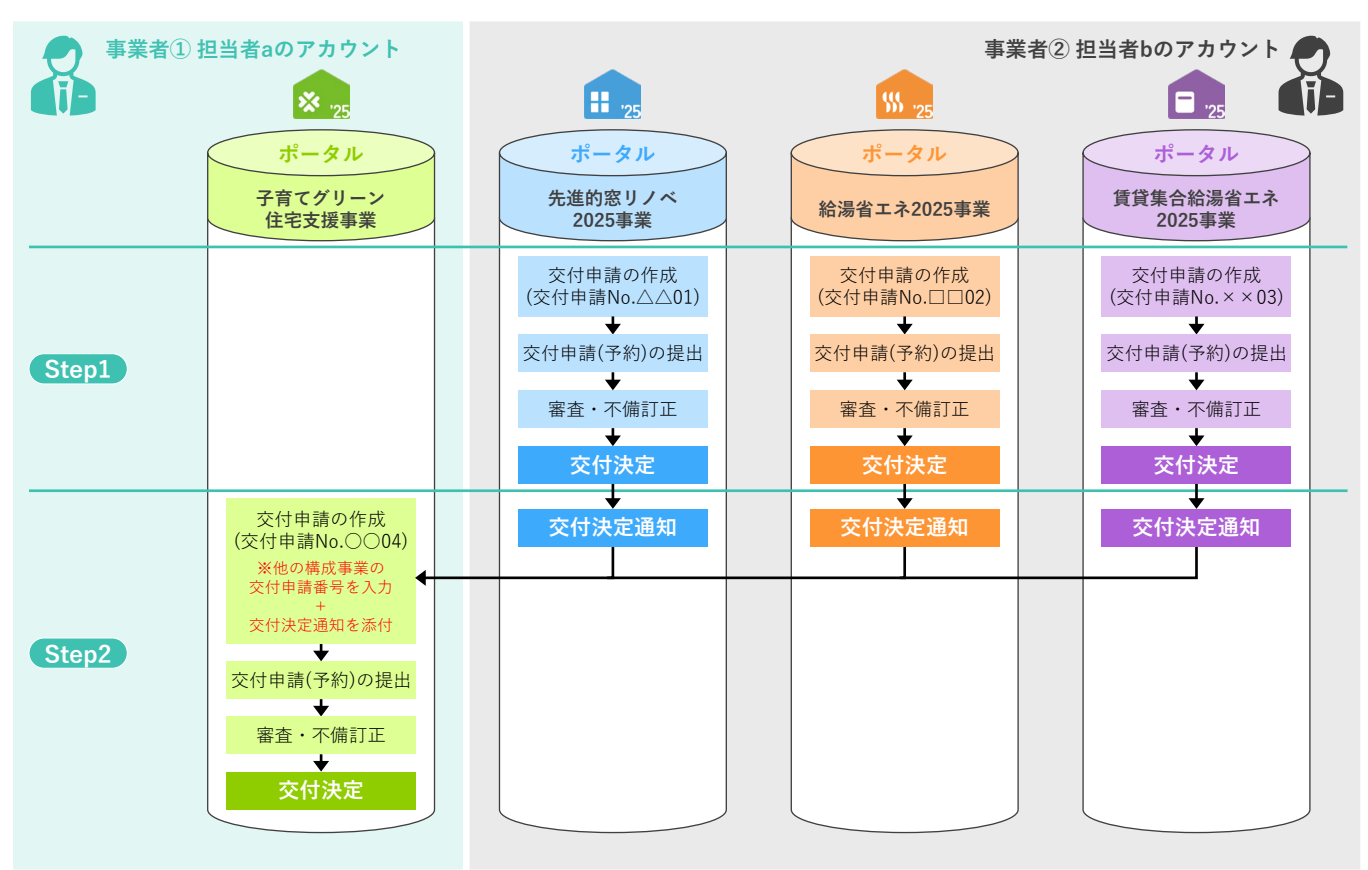

Step1 : 先進的窓リノベ2025事業、給湯省エネ2025事業および賃貸集合給湯省エネ2025事業で 交付申請を作成し、提出。(いずれかでも、すべてでも可)

Step2 : 本事業で交付申請を作成。
 その際、先進的窓リノベ2025事業、給湯省エネ2025事業、賃貸集合給湯省エネ2025の交付申請番号の入力と交付決定通知(「交付決定と振込のお知らせ」でも可)を添付。
 (添付書類の詳細については、次頁を参照ください)
 ※審査上、対象住宅と共同事業者の一致を確認
 ※交付申請の予約は、他の構成事業のステータスが予約提出以降

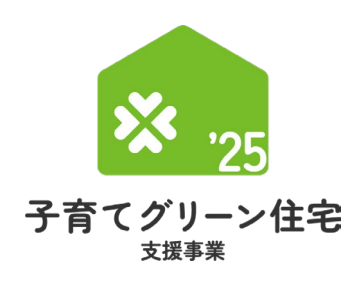

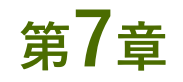

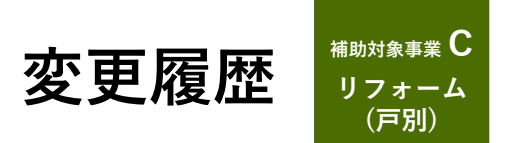

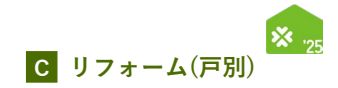

#### 今後、本操作説明書を更新した場合は、こちらに更新内容を記載します。

| No | 更新日 | 更新<br>ページ | 更新内容 |
|----|-----|-----------|------|
|    |     |           |      |
|    |     |           |      |
|    |     |           |      |
|    |     |           |      |
|    |     |           |      |
|    |     |           |      |
|    |     |           |      |
|    |     |           |      |
|    |     |           |      |
|    |     |           |      |
|    |     |           |      |
|    |     |           |      |
|    |     |           |      |
|    |     |           |      |
|    |     |           |      |
|    |     |           |      |
|    |     |           |      |
|    |     |           |      |
|    |     |           |      |
|    |     |           |      |

|           |   |     | -   |
|-----------|---|-----|-----|
| $\Lambda$ |   | NЛ  |     |
| IVI       |   | IVI | LUJ |
|           | _ |     |     |

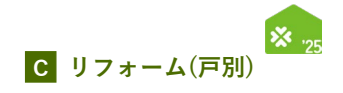

|  | <br> |
|--|------|
|  |      |
|  |      |
|  | <br> |
|  |      |
|  |      |
|  |      |
|  | <br> |
|  |      |
|  |      |
|  | <br> |
|  |      |
|  |      |
|  |      |
|  | <br> |
|  |      |
|  |      |
|  | <br> |
|  |      |
|  |      |
|  |      |
|  |      |
|  |      |
|  |      |
|  |      |
|  |      |
|  |      |
|  |      |
|  |      |
|  |      |
|  |      |
|  |      |
|  |      |
|  |      |
|  |      |